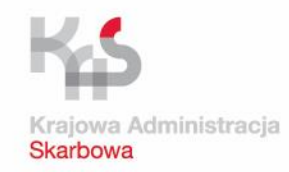

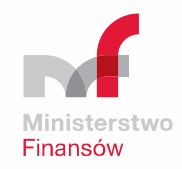

# Jednolity Plik Kontrolny JPK\_VAT

# Szkolenie dla przedsiębiorcy www.jpk.mf.gov.pl

 $\bullet \bullet \bullet \bullet \bullet$ 

Ministerstwo Finansów Krajowa Administracja Skarbowa

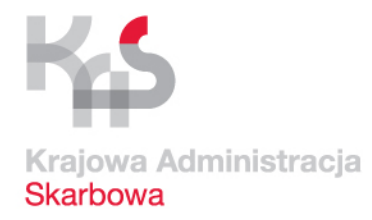

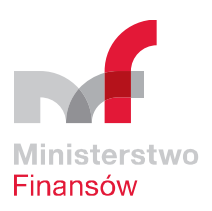

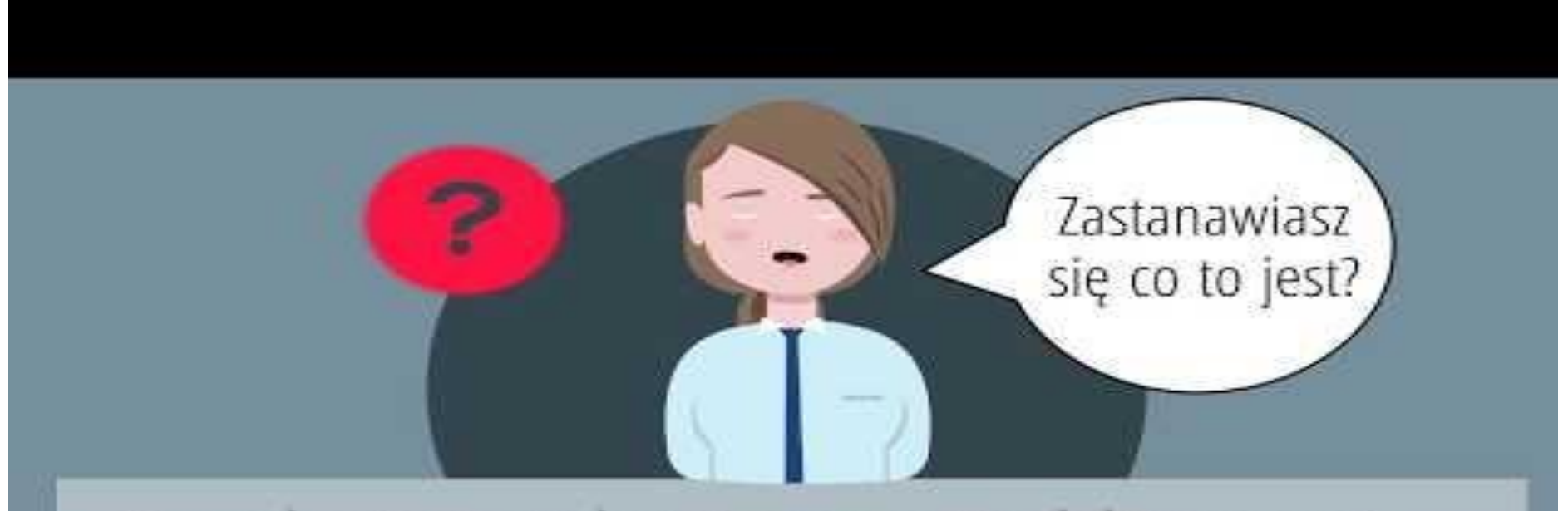

Przesyła się go wyłącznie w wersji elektronicznej, do 25. dnia miesiąca za miesiąc poprzedni.

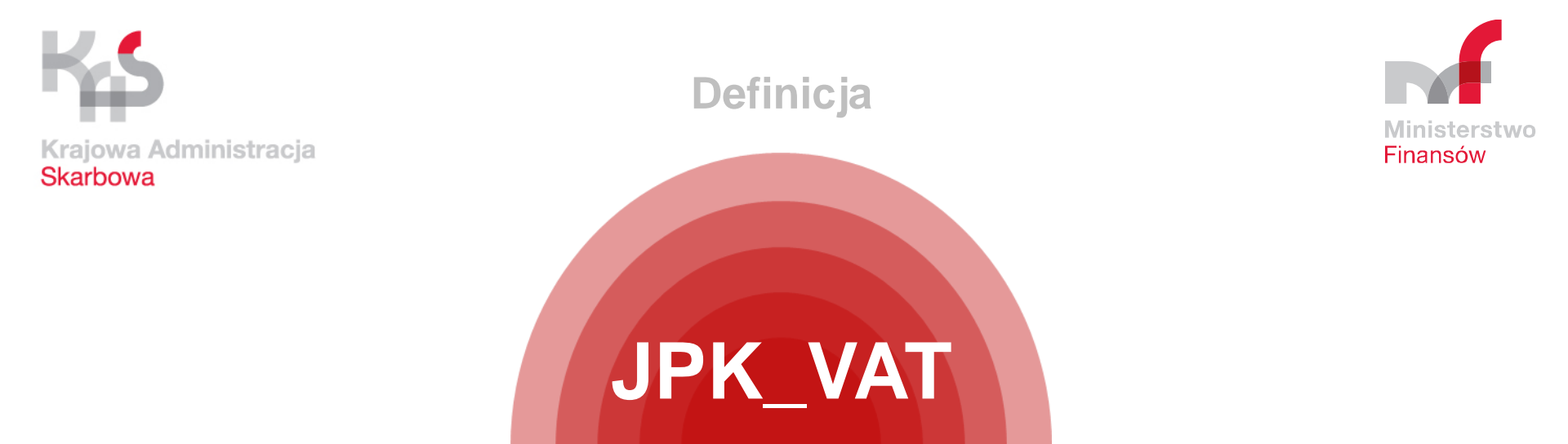

- składa się z danych identyfikujących podatnika oraz danych, które dotyczą dokumentów sprzedażowych i zakupowych
- odzwierciedla dane zawarte w ewidencji sprzedaży i zakupów
- dane w JPK\_VAT powinny być zgodne z danymi ujętymi w deklaracji VAT

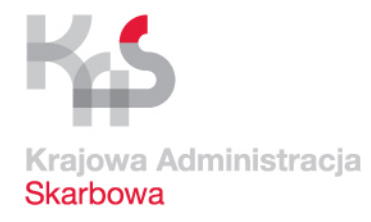

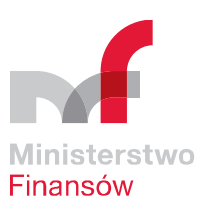

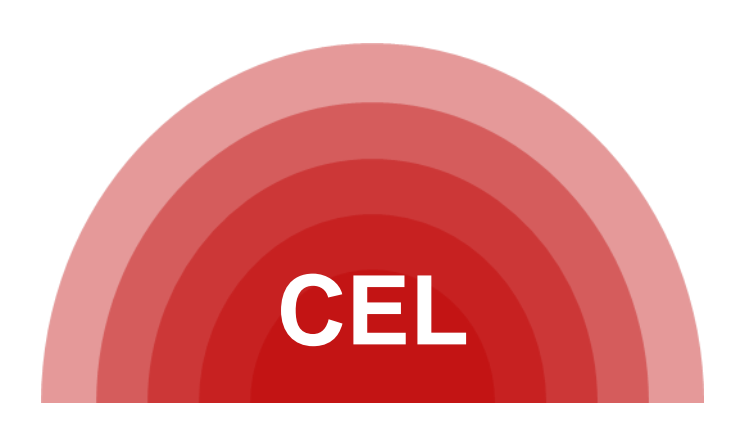

- skrócenie czasu trwania kontroli i postępowań
- zmniejszenie kosztów wypełniania obowiązków podatkowych przez podatników i ich kontrahentów
- ograniczenie liczby kontroli i postępowań
- uszczelnienie systemu podatkowego
- eliminacja nieuczciwej konkurencji rynkowej

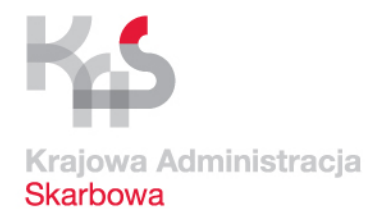

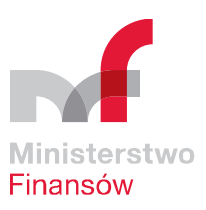

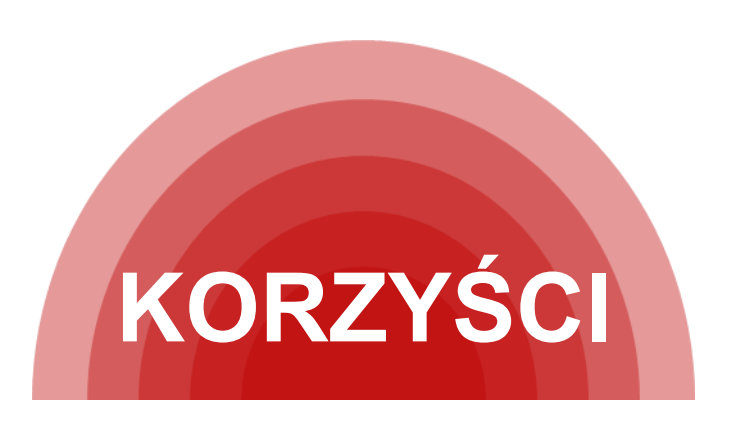

- lepsza kontrola wewnętrzna w firmie i raportowanie dzięki jednolitemu formatowi danych
- ułatwienie dla wewnętrznych i zewnętrznych audytorów
- odejście od wydruków papierowych
- znaczny stopień automatyzacji w kontaktach z urzędami
- skuteczniejsze eliminowanie nieuczciwych podatników
- uwiarygodnienie przedsiębiorcy w postrzeganiu przez partnerów handlowych

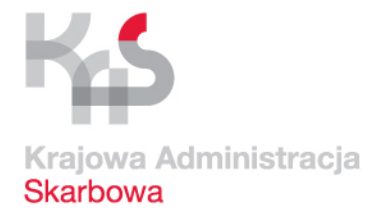

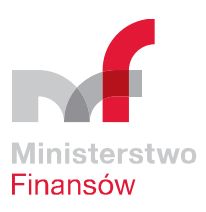

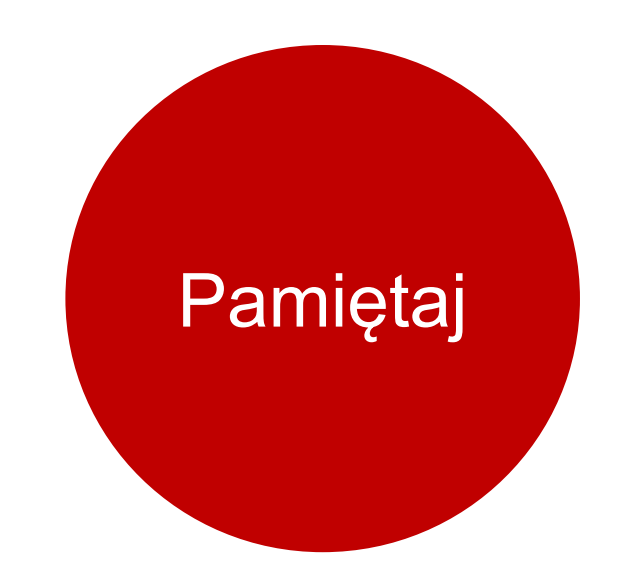

JPK\_VAT przesyłasz bez wezwania urzędu.

Pozostałe struktury na żądanie.

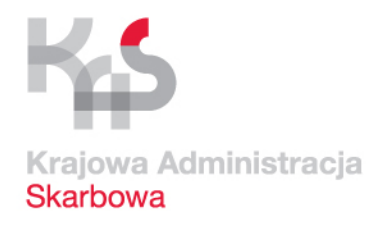

### Wysyłanie JPK\_VAT – terminy:

### Duże firmy

•od 1 lipca 2016 r. obowiązkowo i bez wezwania JPK\_VAT

•od 1 lipca 2016 r. na żądanie organów JPK

#### Mali i średni przedsiębiorcy

•od 1 stycznia 2017 r. obowiązkowo i bez wezwania co miesiąc JPK \_VAT
•od lipca 2016 r. do 30 czerwca 2018 r. na żądanie urzędów skarbowych przedsiębiorcy mogą dobrowolnie przekazać dane w formie struktur JPK innych niż JPK\_VAT
•od 1 lipca 2018 r. obowiązkowo na żądanie organów pozostałe dane w formie JPK

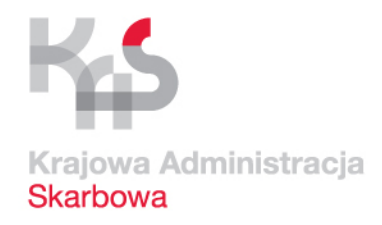

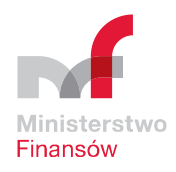

## Wysyłanie JPK\_VAT – terminy:

### Mikroprzedsiębiorcy

•od 1 stycznia 2018 r. obowiązkowo i bez wezwania, co miesiąc JPK\_VAT
•od 1 lipca 2016 r. do 30 czerwca 2018 r. na żądanie urzędów skarbowych mikroprzedsiębiorcy mogą dobrowolnie przekazać dane w formie struktur JPK innych niż JPK\_VAT

•od 1 lipca 2018 r. obowiązkowo na żądanie organów pozostałe dane w formie JPK

Podstawa prawna:

art. 29 ustawy z dnia 10 września 2015 r. o zmianie ustawy Ordynacja podatkowa oraz niektórych innych ustaw (Dz. U. 2015 poz. 1649) art. 6 ustawy z dnia 13 maja 2016 r. o zmianie ustawy Ordynacja podatkowa oraz niektórych innych ustaw (Dz. U. 2016 poz. 846)

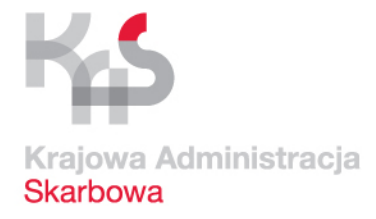

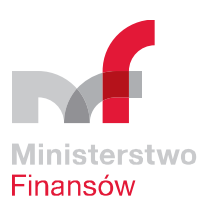

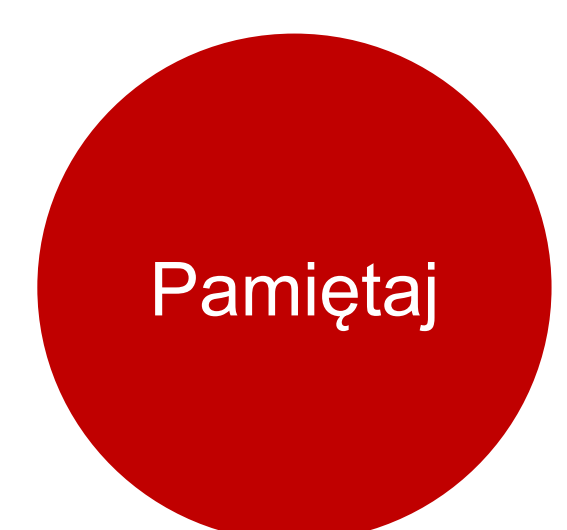

## Swój status przedsiębiorcy (duży, średni, mały, mikro) ustalisz na podstawie zasad wynikających z ustawy o swobodzie działalności gospodarczej.

Podstawa prawna:

art. 29 ustawy z dnia 10 września 2015 r. o zmianie ustawy Ordynacja podatkowa oraz niektórych innych ustaw (Dz. U. 2015 poz. 1649) art. 6 ustawy z dnia 13 maja 2016 r. o zmianie ustawy Ordynacja podatkowa oraz niektórych innych ustaw (Dz. U. 2016 poz. 846)C

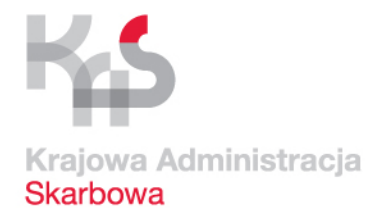

#### JPK – struktury

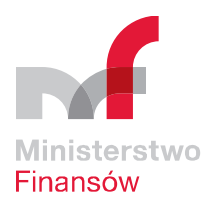

|                                                   | Struktura 2<br>– wyciąg<br>bankowy<br>(JPK_WB) |                                       | Struktura 4<br>– ewidencje<br>zakupu i<br>sprzedaży VA<br>(JPK_VAT) | Т                                           | Struktura 6<br>– podatkowa<br>księga<br>przychodów<br>rozchodów<br>(JPK_PKPiR) | i                                                     |
|---------------------------------------------------|------------------------------------------------|---------------------------------------|---------------------------------------------------------------------|---------------------------------------------|--------------------------------------------------------------------------------|-------------------------------------------------------|
| •                                                 | •                                              | •                                     | •                                                                   | •                                           | •                                                                              | •                                                     |
| Struktura 1<br>– księgi<br>rachunkowe<br>(JPK_KR) |                                                | Struktura 3<br>– magazyn<br>(JPK_MAG) |                                                                     | Struktura 5<br>– faktury<br>VAT<br>(JPK_FA) |                                                                                | Struktura 7<br>– ewidencja<br>przychodów<br>(JPK_EWP) |

Info:

Struktura 4 (JPK\_VAT)  $\rightarrow$  comiesięczny obowiązek przekazywania Struktury 1-3, 5-7 $\rightarrow$  przekazywane na żądanie organów skarbowych.

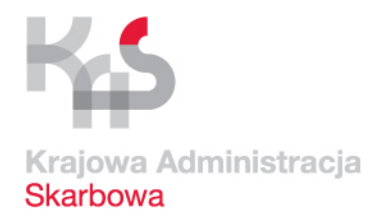

#### JPK – struktury

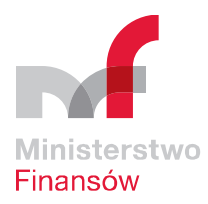

| 1. Księgi<br>rachunkowe<br>(JPK_KR) | <ul> <li>m.in zestawienia obrotów i sald, dane dotyczące dochodów księgowych, zapisy<br/>na kontach księgi głównej i w księgach pomocniczych. Skoro wiemy, że taka<br/>transakcja została zawarta, to możemy sprawdzić czy została poprawnie ujęta w<br/>księgach rachunkowych.</li> </ul> |
|-------------------------------------|----------------------------------------------------------------------------------------------------|
| 2. Wyciąg                           | <ul> <li>wszystkie transakcje na rachunku bankowym, m.in. saldo początkowe i końcowe</li></ul>                                                                                                    |
| bankowy                             | wyciągu, numer IBAN rachunku, dane                                                                                                    |
| (JPK_WB)                            | o poszczególnych transakcjach                                                                                                    |
| 3. Magazyn<br>(JPK_MAG)             | <ul> <li>m.in. informacje o ruchu towarów w magazynie, czyli wartość przyjęć, wydań i<br/>rozchodu w rozbiciu na poszczególne pozycje magazynowe. Jeżeli z tym ruchem<br/>powiązana była faktura VAT, to jej numer również powinien się znaleźć w tej<br/>strukturze</li> </ul>            |
| 4. Ewidencje                        | <ul> <li>zawiera m.in. wszystkie informacje o zakupie i sprzedaży VAT za</li></ul>                                                                                                    |
| zakupu i                            | dany miesiąc. Dla każdej z transakcji wykazywane są m. in.                                                                                                    |
| sprzedaży VAT                       | numery dokumentów, numer i nazwa kontrahenta, daty sprzedaży,                                                                                                    |
| (JPK_VAT)                           | zakupu, wartość transakcji                                                                                                    |

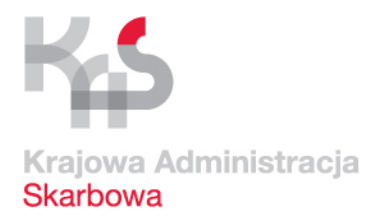

#### JPK – struktury

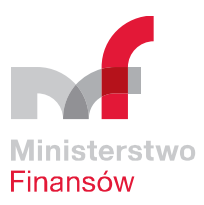

| 5. Faktury VAT<br>(JPK_FA)                                         | <ul> <li>czyli ewidencja faktur sprzedaży. Właściwie jest rozszerzeniem JPK_VAT. Plik stanowi<br/>pełne odzwierciedlenie faktur VAT<br/>w danym okresie. Zawiera pozycje towarowe każdej faktury oraz informację o samej<br/>transakcji, np. dla faktury korygującej przedstawiona jest przyczyna korekty. Faktury<br/>zakupu nie podlegają strukturze JPK</li> </ul> |
|--------------------------------------------------------------------|----------------------------------------------------------------------------------------------------|
| 6. Podatkowa<br>księga<br>przychodów i<br>rozchodów<br>(JPK_PKPIR) | <ul> <li>dotyczy mniejszych podatników, którzy korzystają z podatkowej księgi<br/>przychodów i rozchodów. Strukturę sporządzają wyłącznie przedsiębiorcy z<br/>KPiR w formie elektronicznej</li> </ul>                                                                                                    |
| 7. Ewidencja<br>przychodów<br>(JPK_EWP)                            | <ul> <li>struktura przeznaczona wyłącznie dla firm prowadzących ewidencję przychodów<br/>(podatników ryczałtowych), zawiera m.in. kwoty poszczególnych przychodów czy daty<br/>wpisów</li> </ul>                                                                                                    |

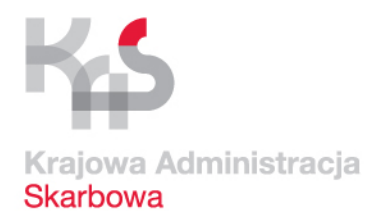

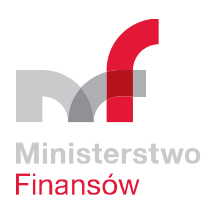

## JPK\_VAT składamy

## bez wezwania do szefa KAS

- za pomocą środków komunikacji elektronicznej
- w postaci elektronicznej odpowiadającej określonej strukturze logicznej, na zasadach dotyczących przesyłania ksiąg podatkowych
- za okresy miesięczne w terminie do 25. dnia miesiąca następującego po każdym kolejnym miesiącu
- UWAGA! JPK\_VAT należy wysyłać co miesiąc nawet, gdy podatnik rozlicza się kwartalnie

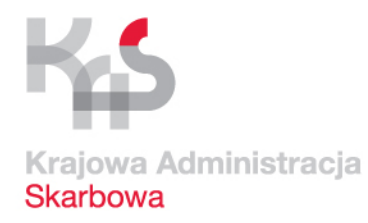

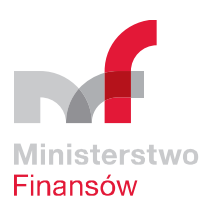

# JPK\_VAT jest traktowany jak deklaracja podatkowa w rozumieniu art. 3 pkt 5 Ordynacji podatkowej

Może podlegać zatem korekcie dokonanej przez podatnika → cel złożenia: 0,1,2,3,4. Pierwotny JPK\_VAT za dany miesiąc oznaczamy cyfrą 0. Każda następna korekta za ten sam okres to kolejna cyfra od 1 (zasada obowiązuje od 01.01.2018. Do 31.12.2017 pierwotny plik JPK\_VAT należy oznaczyć cyfrą 1 a kolejne korekty za ten sam okres cyfrą 2)

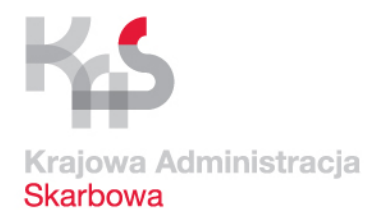

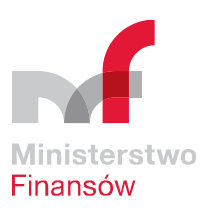

# Obowiązek prowadzenia ewidencji VAT posiadają wszyscy podatnicy określeni w ustawie o VAT jako podatnicy czynni

Podatnikiem czynnym jest podmiot zobowiązany do zarejestrowania się jako podatnik wykonujący czynności podlegające opodatkowaniu podatkiem od towarów i usług oraz zobowiązany do składania deklaracji podatkowych i rozliczania podatku należnego, z jednoczesnym prawem odliczenia podatku naliczonego

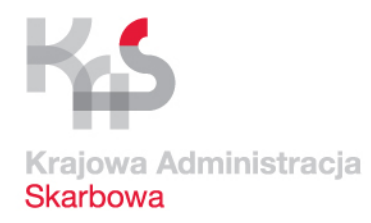

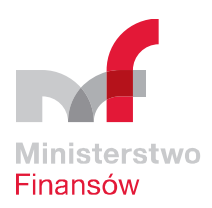

### Kto nie ma obowiązku przesyłania JPK\_VAT?

- 1. Podatnicy wykonujący wyłącznie czynności zwolnione od podatku od towarów i usług:
  - Podatnicy prowadzący sprzedaż wyłącznie towarów i świadczenie usług zwolnionych od podatku VAT – zwolnienie przedmiotowe art. 43 ust. 1 ustawy o VAT
  - Np. organizacje międzynarodowe realizujące zadania publiczne zwolnienie na podstawie art. 82 ust. 3 ustawy o VAT
  - Np. podatnicy, u których wartość sprzedaży nie przekroczyła łącznie w poprzednim roku podatkowym kwoty 200 000 zł – zwolnienie podmiotowe, art. 113 ust. 1 lub 9 ustawy o VAT

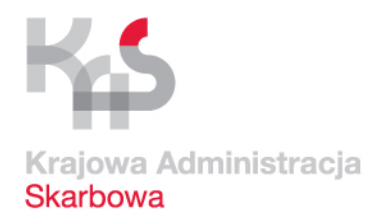

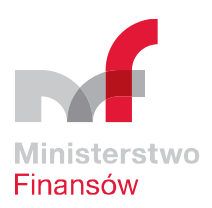

### Kto nie ma obowiązku przesyłania JPK\_VAT?

Podatnicy prowadzący ewidencję VAT w formie papierowej. Zwolnienie obowiązuje do 31.12.2017 r. Od 01.01.2018 r. ewidencję VAT będzie można prowadzić wyłącznie w formie elektronicznej

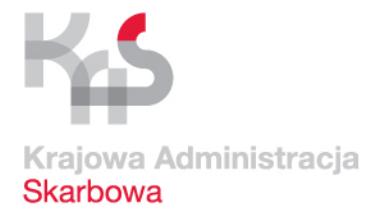

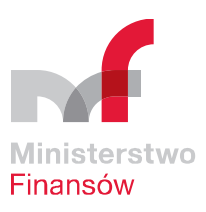

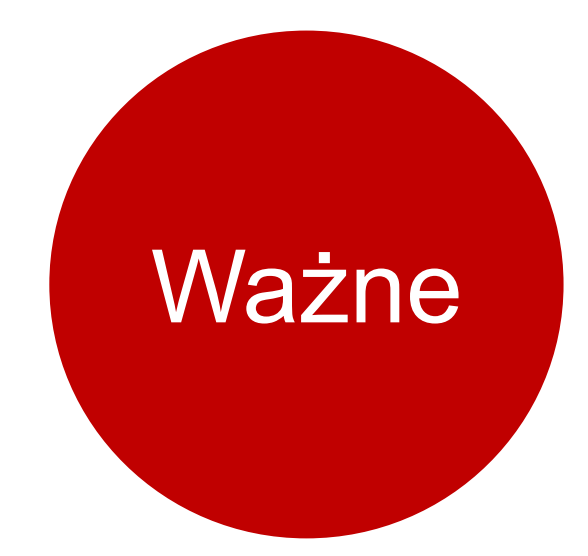

# Od 1 stycznia 2018 r. wszyscy przedsiębiorcy będą prowadzić ewidencję VAT w formie elektronicznej, art. 109 ust. 8a ustawy o VAT

Podstawa prawna:

art. 29 ustawy z dnia 10 września 2015 r. o zmianie ustawy Ordynacja podatkowa oraz niektórych innych ustaw (Dz. U. 2015 poz. 1649) art. 6 ustawy z dnia 13 maja 2016 r. o zmianie ustawy Ordynacja podatkowa oraz niektórych innych ustaw (Dz. U. 2016 poz. 846)C

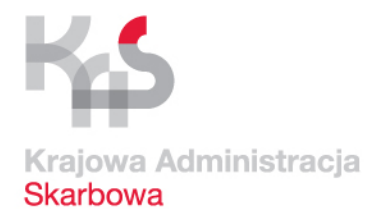

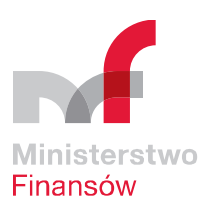

## Plik JPK\_VAT możesz wygenerować i wysłać:

samodzielnie i bezpłatnie przy użyciu pliku .csv i aplikacji Klient 2.0
samodzielnie przez swój program księgowy
może to zrobić Twój księgowy
lub biuro rachunkowe przez swój program

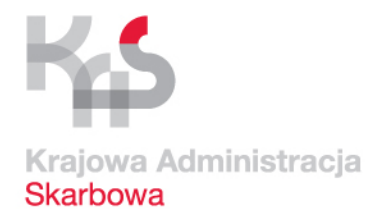

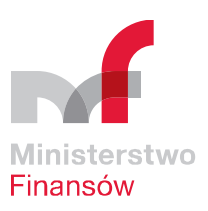

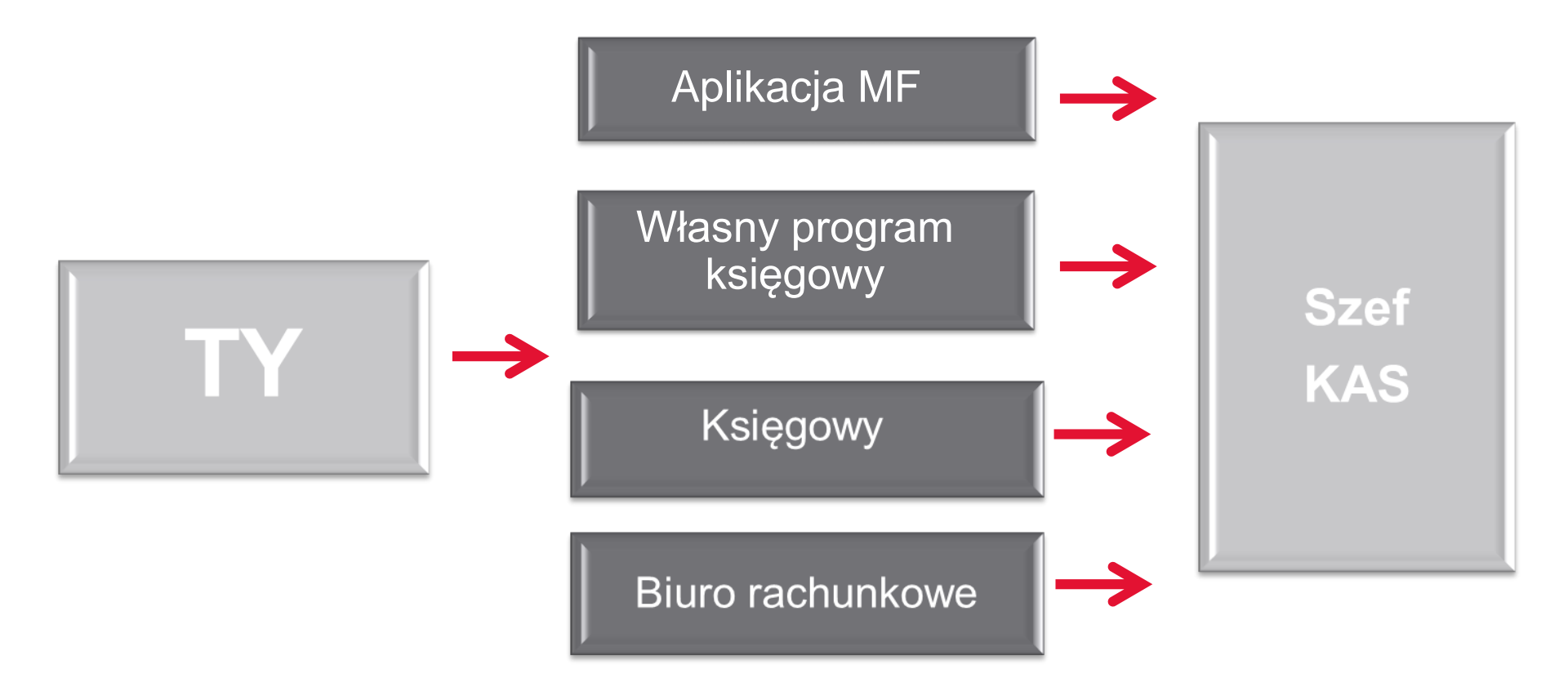

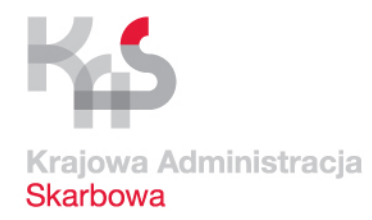

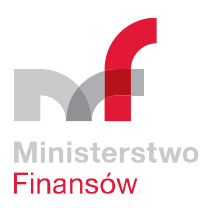

# JPK\_VAT KROK PO KROKU

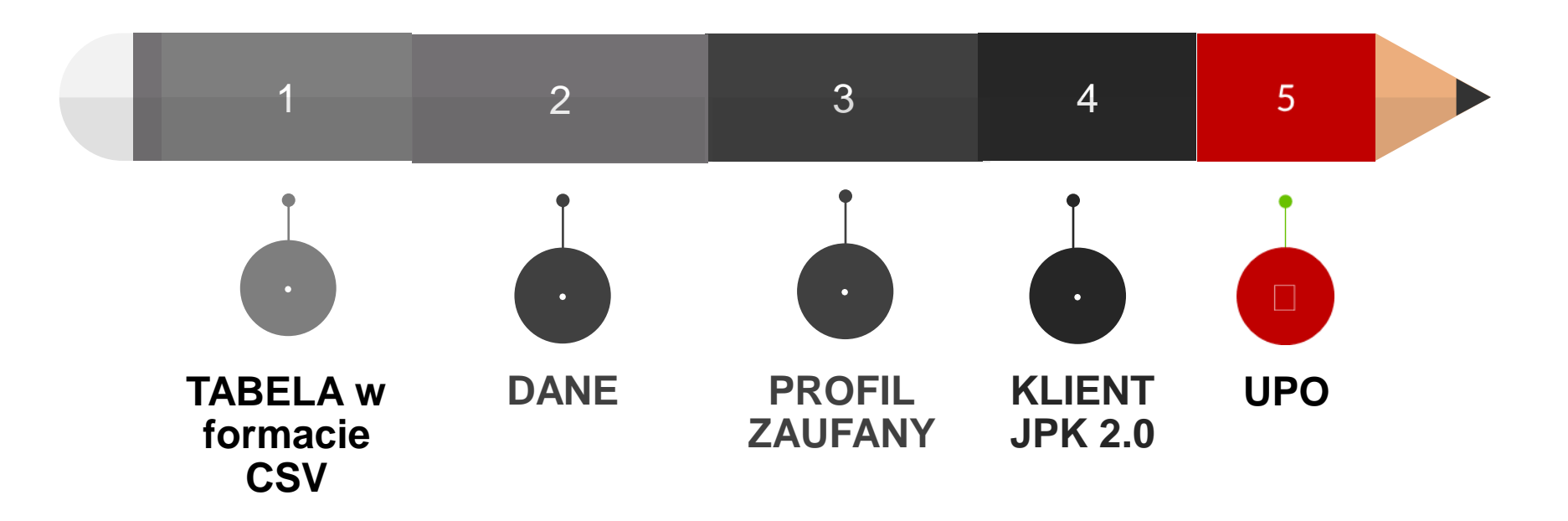

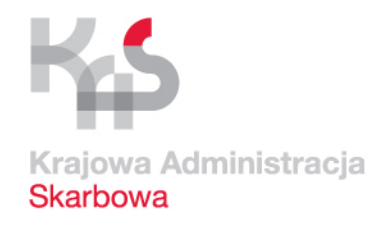

Dla podatników, którzy nie korzystają z programów księgowych i usług biur rachunkowych Ministerstwo Finansów przygotowało narzędzia, które umożliwiają samodzielne wysyłanie JPK\_VAT

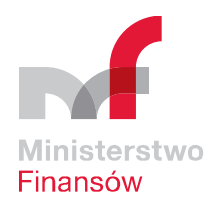

JPK\_VAT KROK 1 i 2

Tabela CSV jest bezpłatna. Do pobrania ze strony: www.jpk.mf.gov.pl

Wpisz dane z rejestru VAT w odpowiednie kolumny i wiersze tabeli (niezbędne do wygenerowania JPK\_VAT). Posługuj się broszurą dostępną na: <u>www.jpk.mf.gov.pl</u>

2

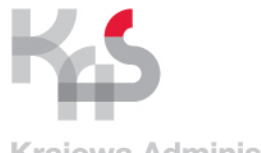

#### PRZYKŁAD: Dane nagłówkowe i adresowe według schemy 2

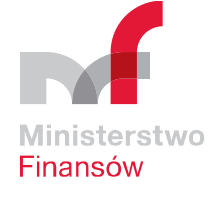

| Krajowa  | Adm | inist | trac | cja |
|----------|-----|-------|------|-----|
| Skarbowa | а   |       |      |     |

| (   | Nklej<br>Scho     | Wytnij<br>Kopiuj *<br>Malarz forn<br>owek<br>3 | natów<br>Ga<br>▼ ( | Calibri<br>B I        | U •             | * 11 * )<br>* <b>3</b> *   | A A .        | = = [        | ₩yró                      | ت 🖶 👔<br>ی 🖬 د<br>wnanie | Zawijaj teksi<br>Scal i wyśro | t<br>dkuj ₹ | Ogólne      | €,0<br>,00   | * Forma<br>waru | tow. Foi<br>nk. ▼ jako<br>S | rmatuj<br>tabelę * k<br>tyle | Style<br>omórki * | Wstav      | v Usu<br>Koma | ń Format    | Σ Autosu    | umowanie *<br>nij *<br>ść *<br>Edytowa |
|-----|-------------------|------------------------------------------------|--------------------|-----------------------|-----------------|----------------------------|--------------|--------------|---------------------------|--------------------------|-------------------------------|-------------|-------------|--------------|-----------------|-----------------------------|------------------------------|-------------------|------------|---------------|-------------|-------------|----------------------------------------|
|     | A                 | В                                              | C                  | D                     | E               | F                          | G            | Н            | I                         | J                        | К                             | L           | M           | N            | 0               | P                           | Q                            | R                 | S          | T             | U           | V           | W                                      |
| 1 1 | Kod<br>Formularza | kod<br>Systemowy                               | Wersja<br>Schemy   | Wariant<br>Formularza | Cel<br>Zlozenia | Data<br>Wytworzenia<br>JPK | DataOd       | DataDo       | Domysiny<br>Kod<br>Waluty | KodUrzedu                | NIP                           | PelnaNazv   | va REGON    | Kod<br>Kraju | Wojewodztwo     | Powiat                      | Gmina                        | Ulica             | Nr<br>Domu | Nr<br>Lokalu  | Miejscowosc | KodPocztowy | Poczta                                 |
| 4   | JPK_VAI           | JPK_VAT(2)                                     | 1-0                |                       | 4               | 1 2017-09-20               | - 2017-06-0. | 1 2017-08-51 | PLN                       | 202                      | 2 2621254384                  | Ian Kowak   | ki 17345578 | 0            |                 |                             |                              |                   |            |               |             |             |                                        |
| 4   | -                 |                                                |                    |                       |                 |                            |              |              |                           |                          | LULIL 4504                    | Jan Norra.  | 12343070    | PL           | Mazowieckie     | Warszawa                    | Warszawa                     | nazwa ulicy       | 12         | 2 3           | Warszawa    | 12-311      | Warszawa                               |
| 5   |                   |                                                |                    |                       |                 |                            |              |              |                           |                          |                               |             |             |              |                 |                             |                              |                   |            |               |             |             |                                        |
| 7   |                   |                                                |                    |                       |                 |                            |              |              |                           |                          |                               |             |             |              |                 |                             |                              |                   |            |               |             |             |                                        |
| 8   |                   |                                                |                    |                       | _               |                            |              |              |                           |                          |                               |             |             |              |                 |                             |                              |                   |            | _             |             |             |                                        |
| 9   |                   |                                                | -                  |                       |                 |                            |              |              |                           |                          |                               |             |             | -            |                 |                             |                              |                   |            |               |             |             |                                        |

#### Cel Złożenia - 1- złożenie pliku JPK\_VAT 2- korekta pliku JPK\_VAT

Data Od – Pierwszy dzień okresu, za który składany jest JPK\_VAT

Data Do – ostatni dzień okresu, za który składany jest JPK\_VAT

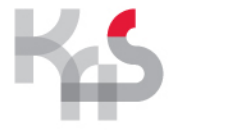

#### PRZYKŁAD:

#### Dane o sprzedaży według schemy 2

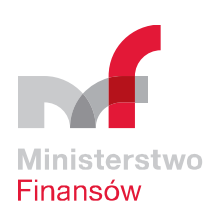

#### Krajowa Administracja

|      | OKa                | irbo              | SMG     | 1                |                      |                                           |                    |                     |                   |            |        |             |       |          |          |           |        |        |        |       |        |      |         |       |        |         |        |         |         |      |        |          |             |       | -           |       |        |                  |                      |                    |          |
|------|--------------------|-------------------|---------|------------------|----------------------|-------------------------------------------|--------------------|---------------------|-------------------|------------|--------|-------------|-------|----------|----------|-----------|--------|--------|--------|-------|--------|------|---------|-------|--------|---------|--------|---------|---------|------|--------|----------|-------------|-------|-------------|-------|--------|------------------|----------------------|--------------------|----------|
| -    | 5 <mark>%</mark> % | ytnij             |         | Calibri          | - 11                 | · A A = =                                 |                    | 📴 Zawijaj           | tekst             | Ogóln      | e      |             | -     |          |          |           | Norm   | alny   | D      | obry  |        | N    | eutralı | ny    | Zły    | y       |        | Dar     | ne wejś | ci   | ^      | <b>+</b> | <b>&gt;</b> | < 1   | <b>i</b>    | Σ     | Autos  | umow             | inie * Ar            | - 44               | h        |
| Wkle | j 🕞 K              | opiuj 👻           |         | BI               | u -   🖽 -            | <u>⊳</u> - <u>A</u> - ≡ ≡                 |                    | E E Scaliw          | vśrodkuj 👻        | - <b>1</b> | % 000  | <b>*</b> 20 | -00 F | ormatowa | nie Fori | natuj jak | Dane   | wyjści | к      | omórk | a pot. | Ko   | omórka  | a zaz | . Ot   | bliczer | nia    | Tek     | st obja | śn   | -<br>- | Wstaw    | Usur        | ń For | سی<br>matuj | ₩     | Wypeł  | nij <del>-</del> | Sort                 | uji Znajd:         | Jź i     |
| Ŧ    | Scho               | alarz torn<br>wek | natow   |                  | Czcionka             | R                                         | Wv                 | ównanie             |                   |            | Liczba |             | 1     | warunkow | ≥× 1     | abelę *   |        |        |        |       | Stv    | de   |         |       |        |         |        |         |         |      |        | *        | Kome        | órki  | Ť           |       | vvyczy | SC *<br>F        | filtru<br>dvtowanie  | ij * zaznacz       | :z *     |
| DICA | 6                  |                   |         |                  | £                    |                                           | ,.                 |                     |                   |            |        |             |       |          |          |           |        |        |        |       | ,      |      |         |       |        |         |        |         |         |      |        |          |             |       |             |       |        |                  | .,                   |                    |          |
| BKI  | .0                 | -                 |         | × .              | <i>jx</i>            |                                           |                    | 1                   |                   |            |        |             |       |          |          |           |        |        |        |       |        |      |         |       |        |         |        |         |         |      |        |          |             |       |             |       |        |                  |                      |                    | _        |
|      | X                  | Y                 |         | Z                | AA                   | AB                                        | AC                 | AD                  | AE                | AF         | AG     | AH          | AI    | AJ AI    | < AL     | AM        | AN     | AO     | AP     | AQ    | AR     | AS   | AT      | AU    | AV A   | AW      | AX A   | AY A    | Z BA    | A B  | BE     | BC BI    | D BI        | E B   | ř B         | BG E  | вн     | BI               | BJ                   | BK                 | -        |
| 1    | Typ<br>Sprzeda:    | y Sprzed          | dazy Ko | Nr<br>ontrahenta | Nazwa<br>Kontrahenta | Adres Kontrahenta                         | Dowod<br>Sprzedazy | Data<br>Wystawienia | Data<br>Sprzedazy | к_10       | к_11   | К_12        | к_13  | к_14 к_: | ι5 K_1   | 6 K_17    | К_18   | К_19   | К_20   | К_21  | К_22   | к_23 | к_24    | K_25  | к_26 к | _27 К   | _28 K_ | ,29 K_3 | зо к_з  | 1 К_ | 32 K_  | _33 К_3  | 84 K_S      | з5 к_ | 36 K_       | _37 K | _38 K_ | 39               | Wierszy<br>Sprzedazy | Podatek<br>Nalezny | ⊧k<br>iγ |
| 2    |                    |                   |         |                  |                      |                                           |                    |                     |                   |            |        |             |       |          |          |           |        |        |        |       |        |      |         |       |        |         |        |         |         |      |        |          |             |       |             |       |        |                  |                      |                    |          |
| 3    |                    |                   |         |                  |                      |                                           |                    |                     |                   |            |        |             |       |          |          |           |        |        |        |       |        |      |         |       |        |         |        |         |         |      |        |          |             |       |             |       |        |                  |                      |                    |          |
| 4    |                    |                   |         |                  |                      | nazwa ulicy nr i<br>nazwa                 |                    |                     |                   |            |        |             |       |          |          |           |        |        |        |       |        |      |         |       |        |         |        |         |         |      |        |          |             |       |             |       |        |                  |                      |                    |          |
| 5 6  | 6                  |                   | 1 n     | r NIP            | nazwa firmy          | miejscowości                              | 111/2017           | 2017-08-03          | 2017-08-03        | з о        | 0      | o           | 0     | o        | 0        | 0         | 0 0    | 0 100, | 8 23,1 | 8 0   | 0      | 0    | 0       | 0     | 0      | 0       | o      | 0       | 0       | 0    | 0      | ο        | 0           | 0     | 0           | 0     | 0      | 0                |                      |                    |          |
|      |                    |                   |         |                  |                      | nazwa ulicy nr i<br>nazwa                 |                    |                     |                   |            |        |             |       |          |          |           |        |        |        |       |        |      |         |       |        |         |        |         |         |      |        |          |             |       |             |       |        |                  |                      |                    |          |
| 6 0  | 5                  |                   | 2 n     | r NIP            | nazwa firmy          | miejscowości                              | 222/2017           | 2017-08-05          | 2017-08-03        | 5 0        | 0      | 0           | 0     | 0        | 0        | 0         | 0 (    | 0 292, | 7 67,3 | 2 0   | 0      | 0    | 0       | 0     | 0      | 0       | 0      | 0       | 0       | 0    | 0      | 0        | 0           | 0     | 0           | 0     | 0      | 0                |                      |                    |          |
|      |                    |                   |         |                  |                      | nazwa ulicy nr i<br>nazwa                 |                    |                     |                   |            |        |             |       |          |          |           |        |        |        |       |        |      |         |       |        |         |        |         |         |      |        |          |             |       |             |       |        |                  |                      |                    |          |
| 7 6  | 6                  |                   | 3 ni    | r NIP            | nazwa firmy          | miejscowości                              | 333/2017           | 2017-08-07          | 2017-08-03        | 7 0        | 0      | 0           | 0     | 0        | 0        | 0         | 0 0    | 0 178  | 9 411, | 4 0   | 0      | 0    | 0       | 0     | 0      | 0       | 0      | 0       | 0       | 0    | 0      | 0        | 0           | 0     | 0           | 0     | 0      | 0                |                      |                    |          |
|      |                    |                   |         |                  |                      | nazwa ulicy nr i<br>nazwa                 |                    |                     |                   |            |        |             |       |          |          |           |        |        |        |       |        |      |         |       |        |         |        |         |         |      |        |          |             |       |             |       |        |                  |                      |                    |          |
| 8 0  | 3                  |                   | 4 n     | r NIP            | nazwa firmy          | miejscowości                              | 444/2017           | 2017-08-09          | 2017-08-09        | 9 0        | 0      | 0           | 0     | 0        | 0        | 0         | 0 (    | 0 6504 | 4 149  | 6 0   | 0      | 0    | 0       | 0     | 0      | 0       | 0      | 0       | 0       | 0    | 0      | 0        | 0           | 0     | 0           | 0     | 0      | 0                |                      |                    |          |
|      |                    |                   | 5 0     |                  | nazwa firmy          | nazwa ulicy nr i<br>nazwa<br>miejscowości | 555/2017           | 2017-08-11          | 2017-08-1         | 1 0        | 0      | 0           | 0     | 0        | 0        | 0         |        | 500    | 0 115  |       |        | 0    | 0       | 0     | 0      | 0       | 0      | 0       | 0       | 0    | 0      | 0        | 0           | 0     | 0           | 0     | 0      | 0                |                      |                    |          |
|      | -                  |                   |         |                  | ,                    | nazwa ulicy nr i<br>nazwa                 | ,                  |                     |                   |            | -      | -           | -     |          | -        |           |        |        |        |       |        |      | -       | -     | -      | -       | -      | -       | -       | -    | -      |          | -           |       | -           | -     |        | -                |                      |                    |          |
| 10 0 | 6                  |                   | 6 n     | r NIP            | nazwa firmy          | miejscowości                              | 666/2017           | 2017-08-13          | 2017-08-13        | з о        | 0      | 0           | 0     | 0        | 0        | 0 100,7   | 8 23,1 | 8 (    | 0      | 0 0   | 0      | 0    | 0       | 0     | 0      | 0       | 0      | 0       | 0       | 0    | 0      | 0        | 0           | 0     | 0           | 0     | 0      | 0                |                      |                    |          |
|      |                    |                   |         |                  |                      | nazwa ulicy nr i<br>nazwa                 |                    |                     |                   |            |        |             |       |          |          |           |        |        |        |       |        |      |         |       |        |         |        |         |         |      |        |          |             |       |             |       |        |                  |                      |                    |          |
| 11 0 | 3                  |                   | 7 ni    | r NIP            | nazwa firmy          | miejscowości                              | 777/2017           | 2017-08-15          | 2017-08-15        | 5 0        | 0      | 0           | 0     | 0        | 0        | 0 500     | 0 40   | 0 (    | 0      | 0 0   | 0      | 0    | 0       | 0     | 0      | 0       | 0      | 0       | 0       | 0    | 0      | 0        | 0           | 0     | 0           | 0     | 0      | 0                |                      |                    |          |
| 12   |                    |                   |         | - 110            | ana tina             | nazwa                                     | 888 (2017          | 2017 08 17          | 2017 08 1         |            |        |             | 0     |          | 0        |           |        |        |        |       |        |      |         | 0     |        | 0       | 0      | 0       | 0 15    |      |        |          |             | 0     | 0           |       |        |                  |                      |                    |          |
| 12 0 | ,                  |                   | ٥ ni    | I NIP            | nazwa nrmy           | nazwa ulicy nr i<br>nazwa                 | 000/201/           | 2017-08-17          | 2017-08-1.        | , 0        | J      | J           | 0     | U        | 5        |           |        |        |        | υ L   | . 0    | 0    | U       | J     | U      | U       | U      | U       | 5 15    |      | U      | U        | 5           | 5     | 5           | U     | U      | U                |                      |                    |          |
| 13 0 | 5                  |                   | 9 n     | r NIP            | nazwa firmy          | miejscowości                              | 999/2017           | 2017-08-19          | 2017-08-19        | 9 0        | 0      | o           | 0     | o        | 0        | 0         | 0 0    | 0 0    | 0      | 0 0   | 0      | 0    | o       | 0     | o      | o       | 0      | o       | 0 200   | 00   | 0      | o        | 0           | 0     | 0           | 0     | o      | 0                |                      |                    |          |
|      |                    |                   |         |                  |                      | nazwa ulicy nr i<br>nazwa                 |                    |                     |                   |            |        |             |       |          |          |           |        |        |        |       |        |      |         |       |        |         |        |         |         |      |        |          |             |       |             |       |        |                  |                      |                    |          |
| 14 0 | ò                  |                   | 10 ni   | r NIP            | nazwa firmy          | miejscowości                              | 101/2017           | 2017-08-21          | 2017-08-23        | 1 0        | 0      | 0           | 0     | 0        | 0        | 0         | 0      | 0 (    | 0      | 0 0   | 0      | 0    | 0       | 0     | 0      | 0       | 0      | 0       | 0 50    | 00   | 0      | 0        | 0           | 0     | 0           | 0     | 0      | 0                |                      | 0.570              |          |
| 15   |                    |                   |         |                  |                      |                                           |                    |                     |                   |            |        |             |       |          |          |           |        |        |        |       |        |      |         |       |        |         |        |         |         |      |        |          |             |       |             |       |        |                  | 10                   | 3570.              | 7,99     |

K\_17 – kwota netto VAT 7% lub 8%

K\_18 – kwota podatku VAT 7% lub 8%

K\_19 – kwota netto VAT 22% lub 23%

Nr kolumn odpowiadają nr pól deklaracji VAT-7

#### K\_20 – kwota podatku VAT 22% lub 23%

K\_31 – kwota netto dostawa oraz świadczenie usług, dla których podatnikiem jest nabywca (m.in. roboty budowlane)

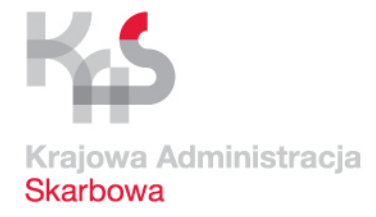

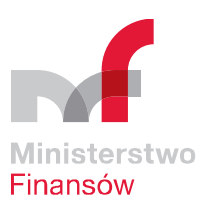

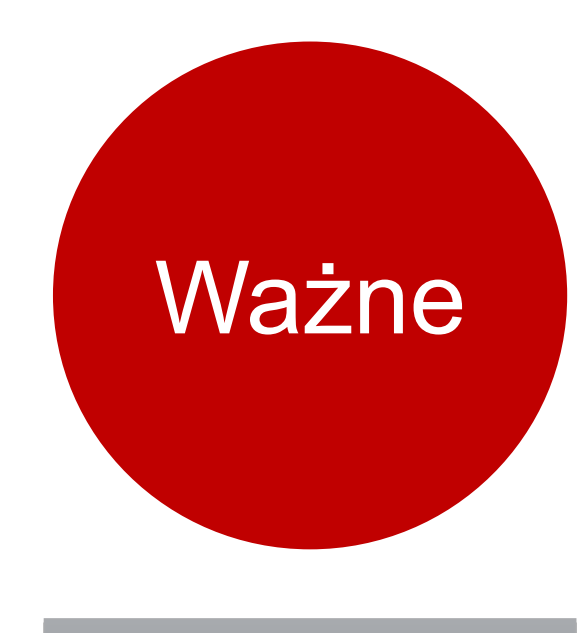

Ewidencja sprzedaży

Struktura JPK\_VAT w obszarze podatku należnego

odpowiada części C (rozliczenie podatku należnego)

deklaracji VAT bez pozycji 40 i 41

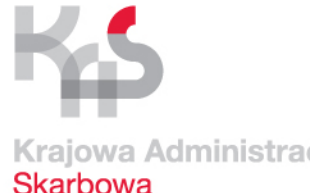

#### **PRZYKŁAD:**

#### Dane o zakupach według schemy 2

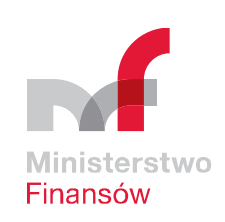

| Krajowa | Administracja |  |
|---------|---------------|--|
| Skarbow | a             |  |

| w  |      | Wytnij<br>Kopiuj 👻<br>Malarz format | Calibri<br>tów B I  |               | 11 - A       |                |                   | Zawijaj tekst<br>Scal i wyśrodkuj 👻 | Ogólne       | → Forma<br>waru | ize Formankowe + tab | ituj jako [ | Normalr<br>Dane wy | ny<br>⁄jści | Dobry<br>Komórka | a pot | Ne<br>Ko | <mark>utraln</mark><br>mórka | ıy<br>ı zaz | Zły Dane<br>Obliczenia Tekst | wejści ↑<br>objaśn ▼<br>W | Vstaw |
|----|------|-------------------------------------|---------------------|---------------|--------------|----------------|-------------------|-------------------------------------|--------------|-----------------|----------------------|-------------|--------------------|-------------|------------------|-------|----------|------------------------------|-------------|------------------------------|---------------------------|-------|
|    | 30   | TOWER                               |                     | C             | ca           | 191            | wyrowname         |                                     | EICZDa       | 13              |                      |             |                    |             |                  | Style | -        |                              |             |                              |                           |       |
| B  | /12  | - i                                 | $\times \checkmark$ | Ĵx            |              |                |                   |                                     |              |                 |                      |             |                    |             |                  |       |          |                              |             |                              |                           |       |
|    | BI   | BJ                                  | BK                  | BL            | BM           | BN             | BO                | BP                                  | BQ           | BR              | BS                   | BT          | BU                 | BV          | BW               | BX    | BY       | BZ                           | CA          | СВ                           | cc                        |       |
| 1  | к_39 | Liczba<br>Wierszy<br>Sprzedazy      | Podatek<br>Nalezny  | Typ<br>Zakupu | Lp<br>Zakupu | Nr<br>Dostawcy | Nazwa Dostawcy    | Adres Dostawcy                      | Dowod Zakupu | Data<br>Zakupu  | Data<br>Wplywu       | к_43        | к_44               | к_45        | к_46             | к_47  | к_48     | к_49                         | к_50        | Liczba Wierszy<br>Zakupow    | Podatek Naliczor          | ny    |
| 2  |      |                                     |                     |               |              |                |                   |                                     |              |                 |                      |             |                    |             |                  |       |          |                              |             |                              |                           |       |
| з  |      |                                     |                     |               |              |                |                   |                                     |              |                 |                      |             |                    |             |                  |       |          |                              |             |                              |                           |       |
| 4  |      |                                     |                     |               |              |                |                   |                                     |              |                 |                      |             |                    |             |                  |       |          |                              |             |                              |                           |       |
| 5  | 0    |                                     |                     |               |              |                |                   |                                     |              |                 |                      |             |                    |             |                  |       |          |                              |             |                              |                           |       |
| 6  | o    |                                     |                     |               |              |                |                   |                                     |              |                 |                      |             |                    |             |                  |       |          |                              |             |                              |                           |       |
| 7  | 0    |                                     |                     |               |              |                |                   |                                     |              |                 |                      |             |                    |             |                  |       |          |                              |             |                              |                           |       |
| 8  | 0    |                                     |                     |               |              |                |                   |                                     |              |                 |                      |             |                    |             |                  |       |          |                              |             |                              |                           |       |
| ~  |      |                                     |                     |               |              |                |                   |                                     |              |                 |                      |             |                    |             |                  |       |          |                              |             |                              |                           |       |
| 9  | 0    |                                     |                     |               |              |                |                   |                                     |              |                 |                      |             |                    |             |                  |       |          |                              |             |                              |                           |       |
| 10 | 0    |                                     |                     |               |              |                |                   |                                     |              |                 |                      |             |                    |             |                  |       |          |                              |             |                              |                           |       |
| 11 | 0    |                                     |                     |               |              |                |                   |                                     |              |                 |                      |             |                    |             | _                |       |          |                              |             |                              |                           |       |
| 12 | 0    |                                     |                     |               |              |                |                   |                                     |              |                 |                      |             |                    |             | _                |       |          |                              |             |                              |                           |       |
| 13 | o    |                                     |                     |               |              |                |                   |                                     |              |                 |                      |             |                    |             |                  |       |          |                              |             |                              |                           |       |
| 14 | 0    |                                     |                     |               |              |                |                   |                                     |              |                 |                      |             |                    |             |                  |       |          |                              |             |                              |                           |       |
| 15 |      | 10                                  | 3570,99             |               |              |                |                   |                                     |              |                 |                      |             |                    |             |                  |       |          |                              |             |                              |                           |       |
|    |      |                                     |                     |               |              |                |                   | ulica nr i nazwa                    |              |                 |                      |             |                    |             |                  |       |          |                              |             |                              |                           |       |
| 16 |      |                                     |                     | G             | 1            | nr NIP         | nazwa firmy       | miejscowości                        | 100/2017     | 2017-08-03      | 2017-08-05           | 5 (         | 0 0                | 1626,02     | 2 373,98         | 8 0   | C        | 0                            | 0 0         |                              |                           |       |
|    |      |                                     |                     | -             |              |                |                   | ulica nr i nazwa                    |              |                 |                      |             | -                  |             |                  |       |          |                              |             |                              |                           |       |
| 17 |      |                                     |                     | G             | 2            | nrNIP          | nazwa tirmy       | miejscowości<br>ulica pr.i. pozwa   | 200/201/     | 2017-08-05      | 2017-08-06           | 406         | 5 935              |             |                  | 0     | C        |                              | 0 0         |                              |                           |       |
| 18 |      |                                     |                     | 6             |              | Dr NIP         | nazwa firmy       | miejscowości                        | 300/2017     | 2017-08-07      | 2017-08-07           | 2845        | 5 654 5            |             |                  | 0     |          |                              |             |                              |                           |       |
|    |      |                                     |                     | -             |              |                | ind to a finiting | ulica nr i nazwa                    | 500,201,     | 2017 00 07      | 2017 00 07           | 2040,       | 5 054,5            |             |                  |       |          |                              |             |                              |                           |       |
| 19 |      |                                     |                     | G             | 4            | nr NIP         | nazwa firmy       | miejscowości                        | 400/2017     | 2017-08-09      | 2017-08-12           | 2 (         | o 0                | 5691,00     | 5 1308,9         | 0     | c        | o o                          | 0 0         |                              |                           |       |
|    |      |                                     |                     |               |              |                |                   | ulica nr i nazwa                    |              |                 |                      |             |                    |             |                  |       |          |                              |             |                              |                           |       |
| 20 |      |                                     |                     | G             | 5            | nr NIP         | nazwa firmy       | miejscowości                        | 500/2017     | 2017-08-11      | 2017-08-16           | 5 (         | 0 0                | 1219,5      | 1 280,49         | 0     | C        | • •                          | 0 0         |                              |                           |       |
|    |      |                                     |                     | _             | _            |                |                   | ulica nr i nazwa                    |              |                 |                      |             | _                  |             |                  |       |          |                              |             |                              |                           |       |
| 21 |      |                                     |                     | G             | 6            | nr NIP         | nazwa firmy       | miejscowości                        | 600/2017     | 2017-08-13      | 2017-08-20           |             | 0 0                | 2682,93     | 3 617,07         | 0     | C        |                              | 0           |                              |                           |       |
| 22 |      |                                     |                     | G             |              | Dr NIP         | nazwa firmy       | mielscowości                        | 700/2017     | 2017-08-15      | 2017-08-23           |             |                    | 497 5       | 1122             | 0     |          |                              |             |                              |                           |       |
| 23 |      |                                     |                     | 9             | · · · · ·    |                | nazwa mmy         | mejscowości                         | /00/201/     | 2017-08-13      | 2017-08-23           |             | 0                  | 407,0       | , 112,2          |       |          |                              | . 0         | 7                            | 2973.                     | 17    |
| 24 |      |                                     |                     |               |              |                |                   |                                     |              |                 |                      |             |                    |             |                  |       |          |                              |             | -                            |                           |       |

K\_43 – kwota netto nabycie środków trwałych

- K\_44 kwota podatku naliczonego nabycie środków trwałych
- K\_45 kwota netto nabycie towarów i usług pozostałych

K\_46 – kwota podatku naliczonego nabycie towarów i usług pozostałych

Nr kolejnych kolumn odpowiadają nr pól deklaracji VAT-7

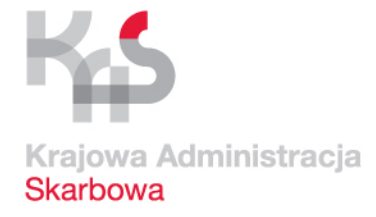

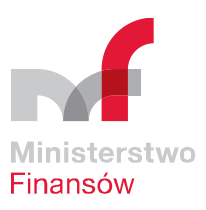

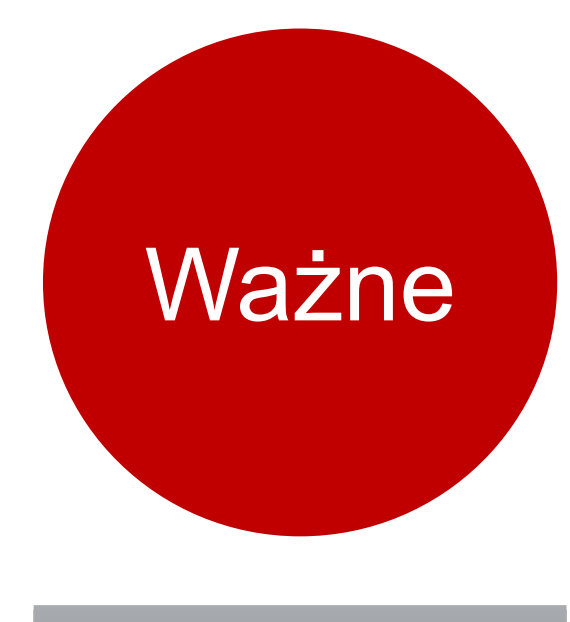

Ewidencja zakupów

Struktura JPK\_VAT w obszarze dotyczącym podatku naliczonego odpowiada części D (rozliczenie podatku naliczonego) deklaracji VAT bez pozycji 42 i 51

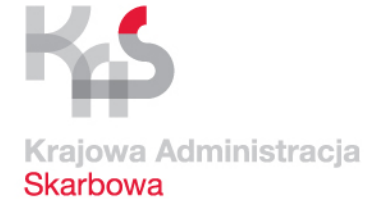

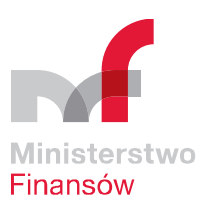

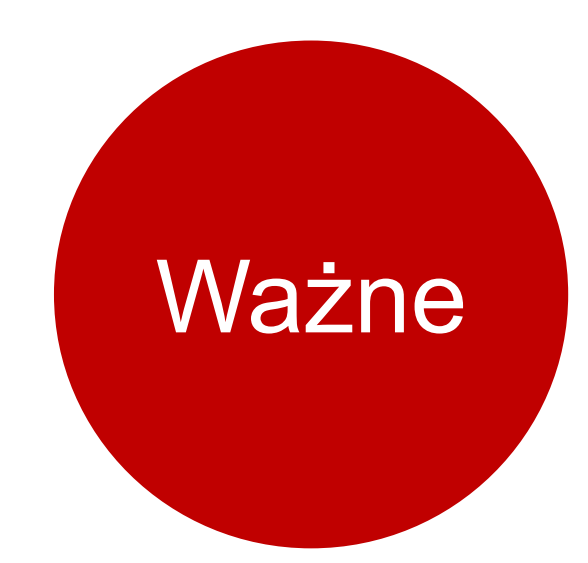

## Od 1 stycznia 2018 r. będą wprowadzone niewielkie zmiany w strukturze JPK\_VAT. Aktualna tabela w formacie csv jest dostępna na: <u>www.jpk.mf.gov.pl</u>

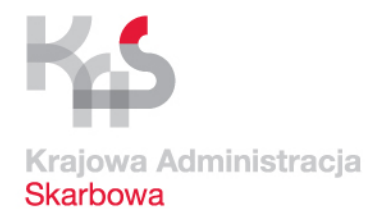

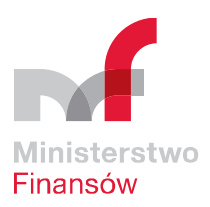

# JPK\_VAT KROK 3

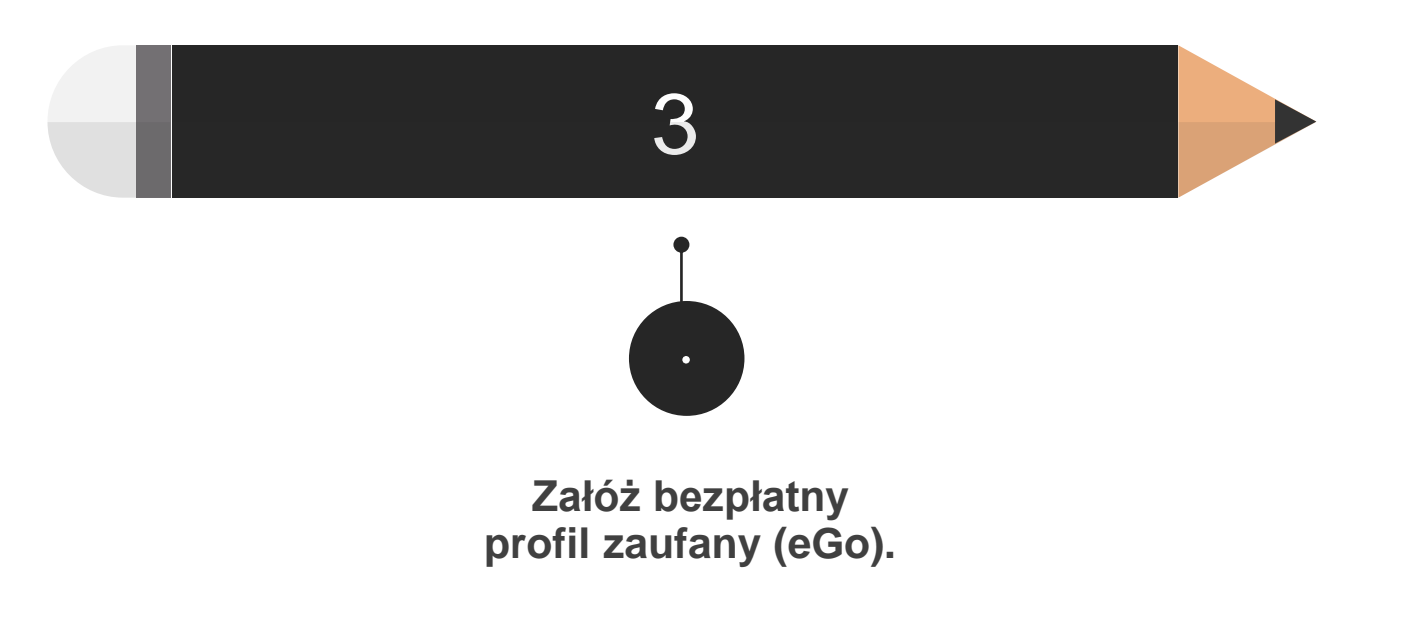

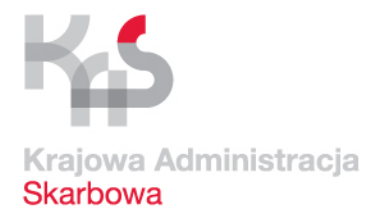

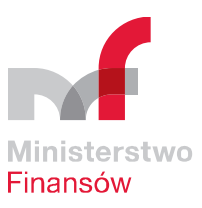

Do wysłania JPK\_VAT przez aplikację Klient JPK 2.0 potrzebny jest jeden z podpisów:

Płatny podpis <sup>kwalifikowany</sup> Bezpłatny profil zaufany (eGo)

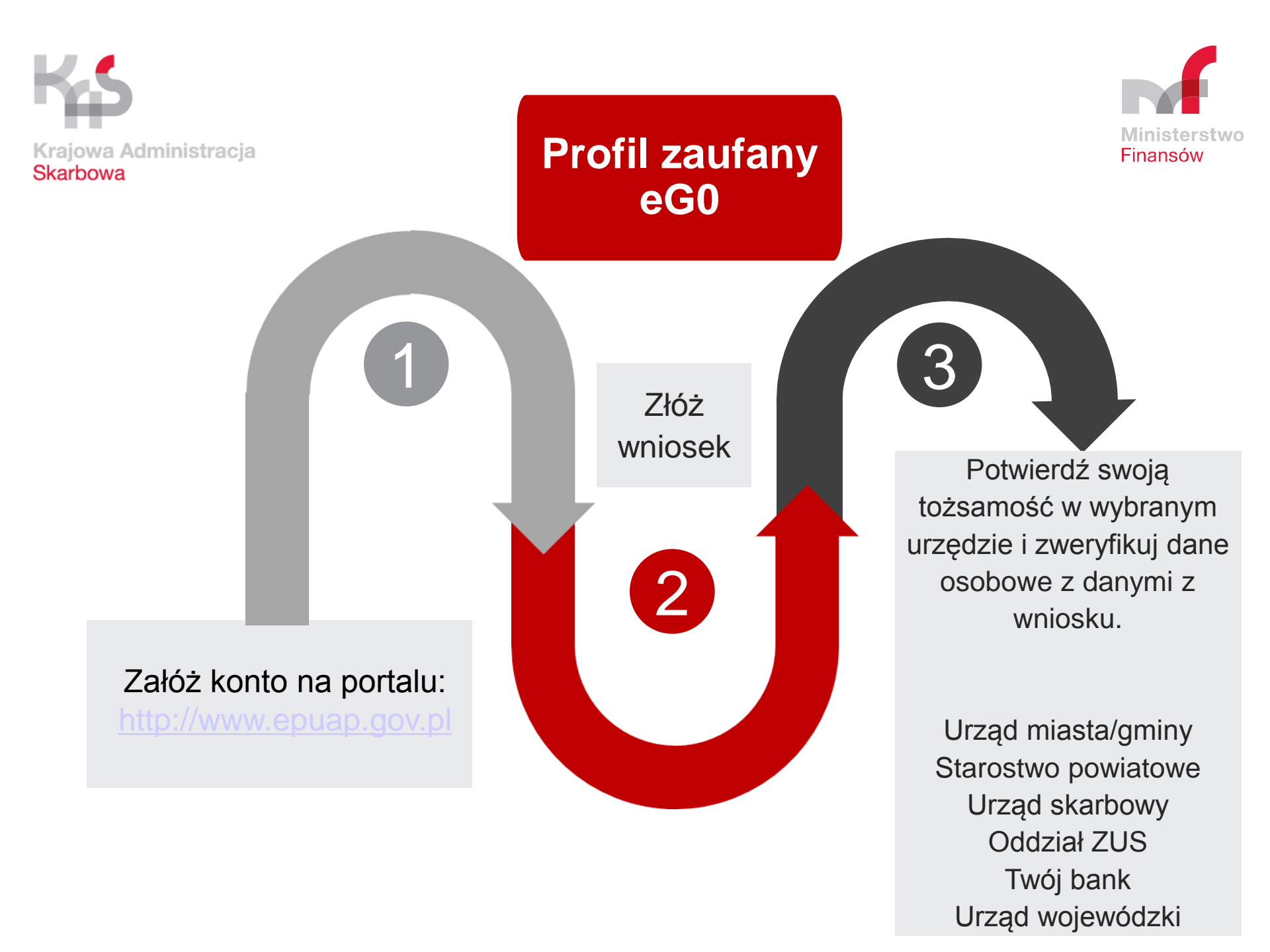

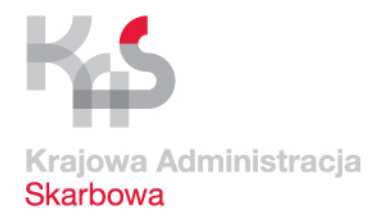

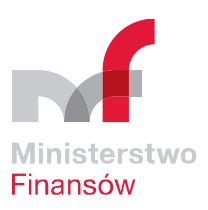

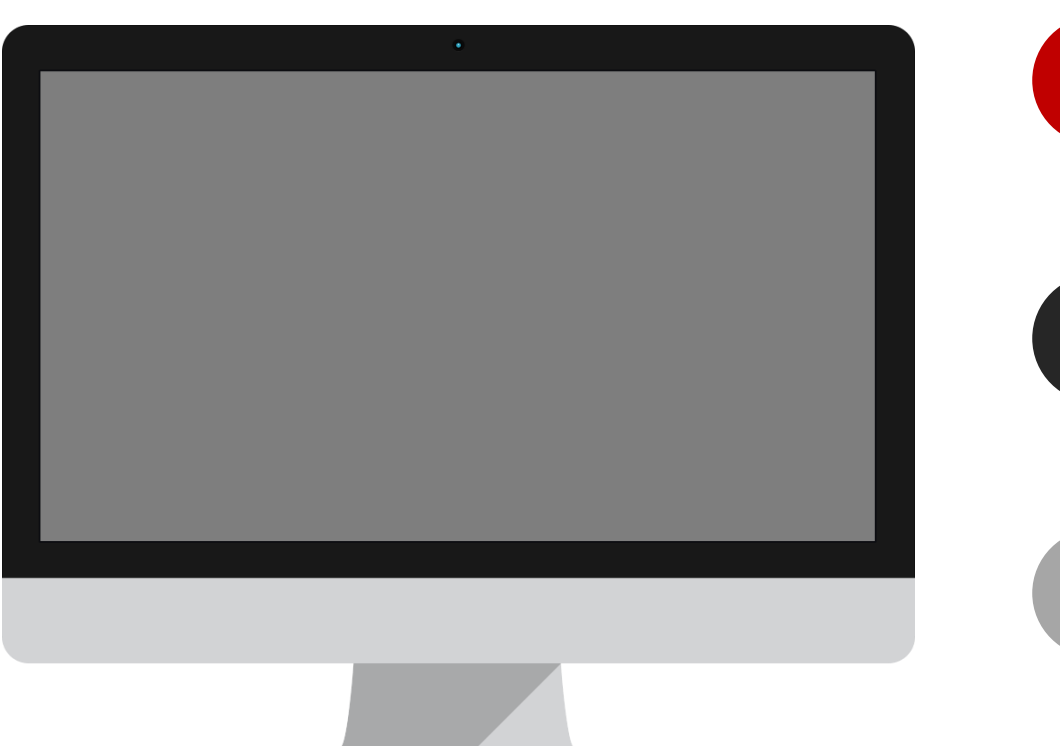

Wykaz punktów potwierdzających profil zaufany znajdziesz na: https://pz.gov.pl/pz/confirmation PointAddressesList

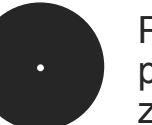

Profil zaufany możesz potwierdzić w każdym z urzędów skarbowych

Potwierdzający ustali Twoją tożsamość na podstawie dowodu osobistego lub paszportu

Punkt potwierdzający zweryfikuje dane z wniosku z danymi z profilu użytkownika

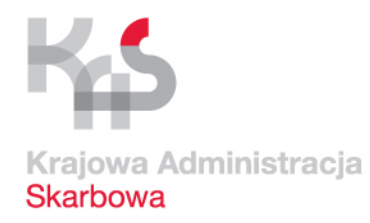

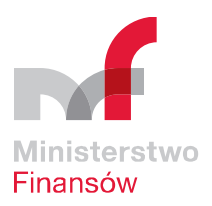

Punkt potwierdzający drukuje Twój wniosek o potwierdzenie profilu zaufanego.

Podpisujesz wniosek.

Urząd po pozytywnej weryfikacji danych, potwierdza profil zaufany i odnotowuje to na wydrukowanym wniosku wraz z podaniem czasu potwierdzenia. Po otrzymaniu profilu zaufanego wysyłasz przygotowany JPK VAT poprzez aplikację Klient JPK 2.0

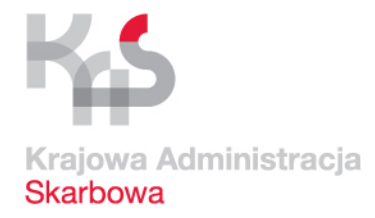

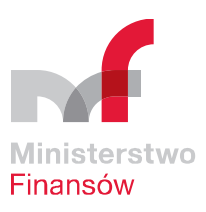

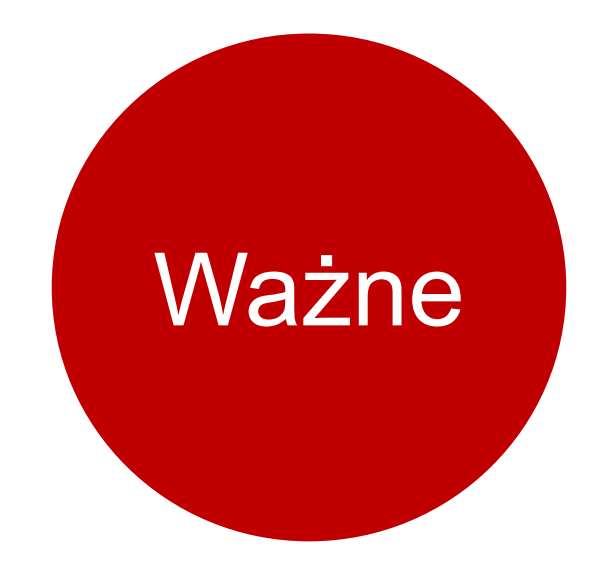

Sprawdź czy Twój banki umożliwia uzyskanie profilu zaufanego przez internetowy system transakcyjny.

Wystarczy zalogować się do swojego konta i postępować zgodnie z instrukcją.

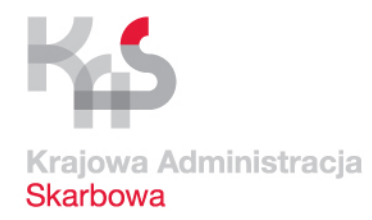

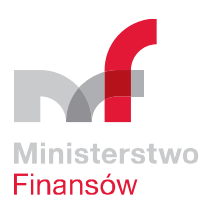

# JPK\_VAT KROK 4

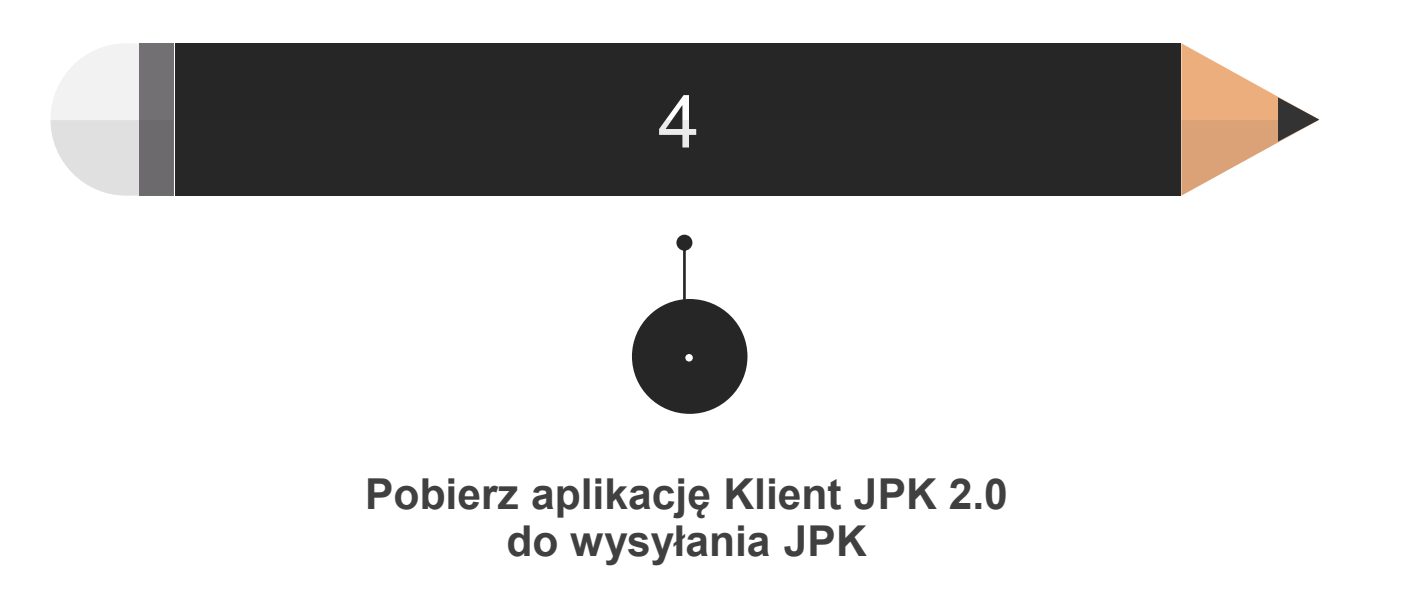

Przy jej pomocy przekonwertuj tabelę CSV na JPK\_VAT

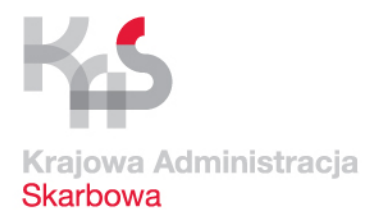

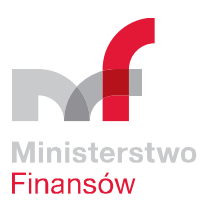

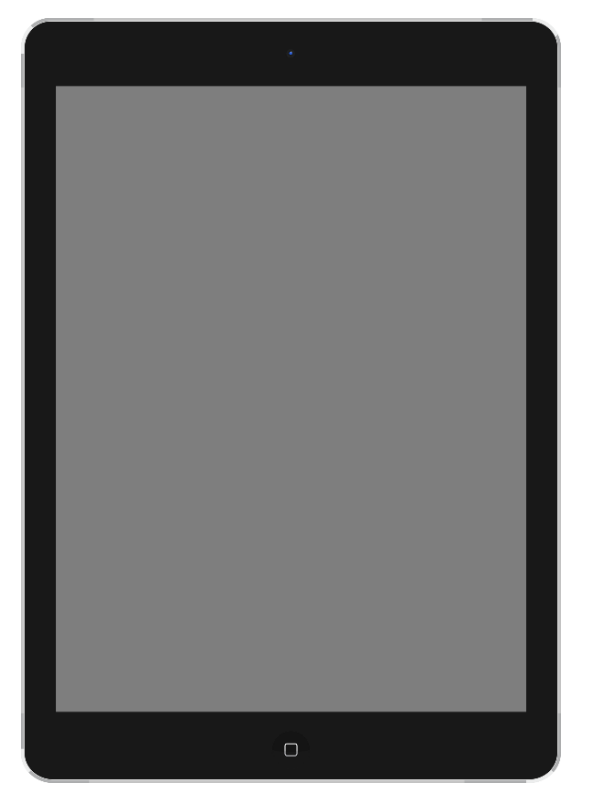

- Aplikację pobierz ze strony <u>www.jpk.mf.gov.pl</u>
- Zainstaluj na swoim komputerze
- Aplikacja służy do konwersji pliku (z CSV na XML) i do wysyłki JPK.
- Wybierz aplikację w wersji dla systemu operacyjnego, którego używasz na twoim komputerze (Windows, Linux).

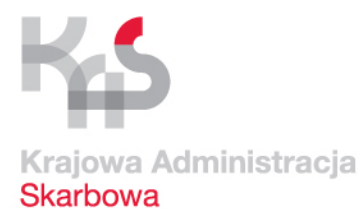

### Widok strony WWW.JPK.MF.GOV.PL

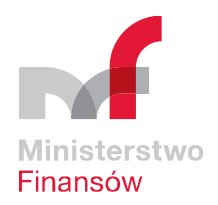

| inanse Google Twoja wyszukiwarka 🔍                                                                                                    |                                        | PORTAL<br>PODATKOWY                     |                                   |                        |
|----------------------------------------------------------------------------------------------------|----------------------------------------|-----------------------------------------|-----------------------------------|------------------------|
| ABC Podatków   PIT   CIT   VAT   Akcyza   Podatki i opłaty lokalne   Inne podatki   Cło                                                                                               | Diug publiczn                          | y Budżet pań                            | stwa 🛛 Wspie                      | eranie eksportu        |
| Portal Podatkowy Jednolity Plik Kontrolny (JPK)                                                                                                    |                                        |                                         |                                   |                        |
| JEDNOLITY PLIK KON                                                                                                    | NTROLN                                 | Y                                       |                                   |                        |
| Czym jest Jednolity Plik Kontrolny (JPK)                                                                                                    |                                        |                                         |                                   |                        |
| To zestaw informacji o operacjach gospodarczych przedsiębiorcy za dany okres. Przesyła się<br>bezpośrednio z systemów finansowo-księgowych przedsiębiorstwa. JPK posiada określony uk | go wyłącznie w w<br>ład i format (sche | ersji elektroniczn<br>mat xml), który u | ej. Dane są po<br>łatwia jego prz | bierane<br>etwarzanie. |
| Kto składa JPK                                                                                                    |                                        |                                         |                                   |                        |
| Od 1 stycznia 2018 r. wszyscy podatnicy VAT wysyłają JPK_VAT, czyli ewidencję zakup                                                                                                   | u i sprzedaży VA                       | ΛT:                                     |                                   |                        |

- od 1 stycznia 2018 r. mikroprzedsiębiorstwa
- od 1 stycznia 2017 r. małe i średnie przedsiębiorstwa
- od 1 lipca 2016 r. duże przedsiębiorstwa

Od 1 lipca 2018 r. – wszyscy podatnicy VAT, którzy prowadzą księgowość w formie elektronicznej, przekazują inne struktury JPK na żądanie organów podatkowych:

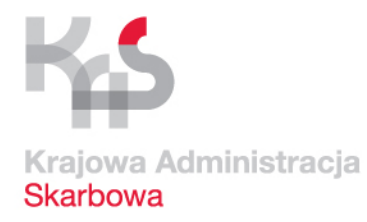

### Widok strony WWW.JPK.MF.GOV.PL

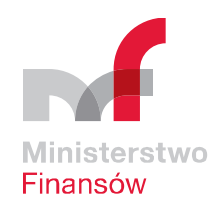

#### Jak utworzyć i wysłać JPK

Określ wielkość swoj i firmy i kliknij w wybrany baner: JESTEM MIKROPRZEDSIEBIORCĄ lub JESTEM DUŻYM, ŚREDNIM LUB MAŁYM PRZEDSIEBIORCĄ

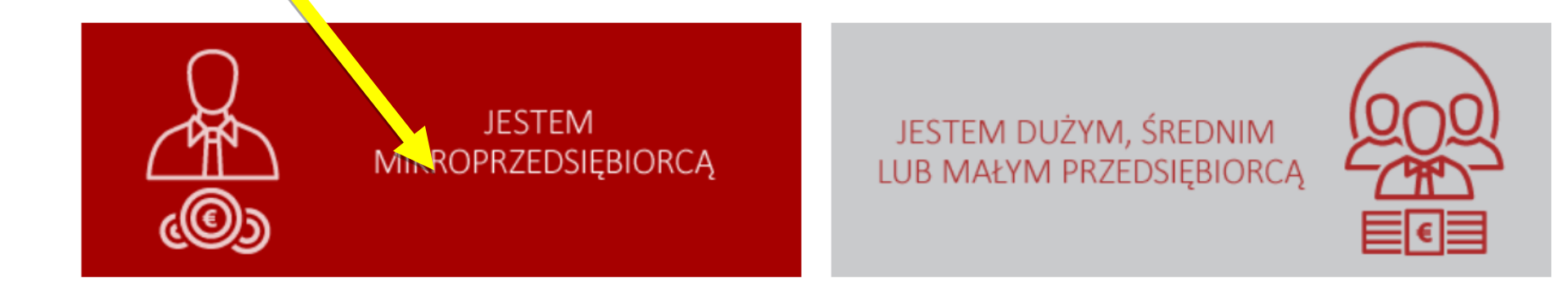

#### Jak duża jest twoja firma? Zobacz najważniejsze kryteria

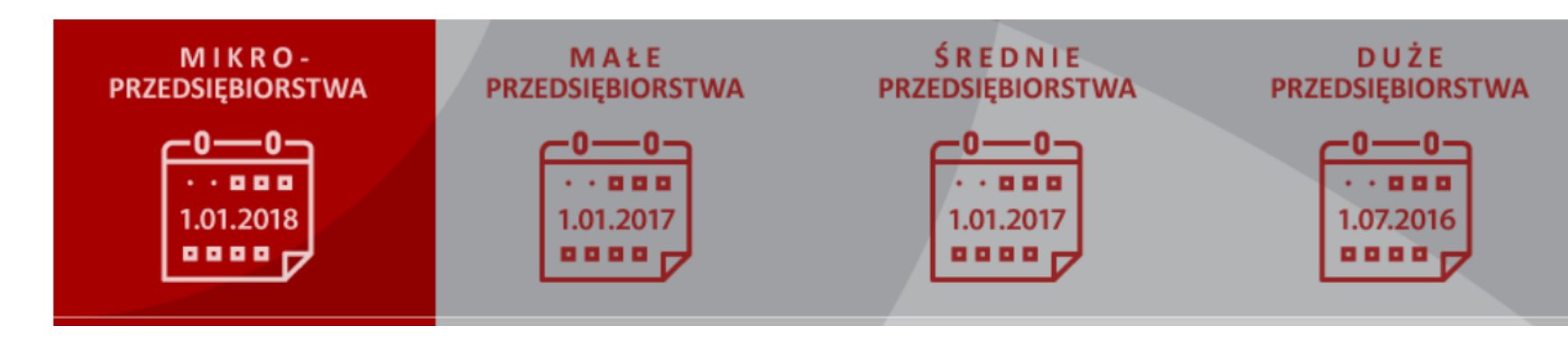

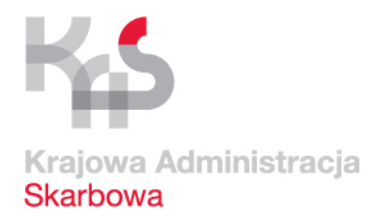

### Widok strony WWW.JPK.MF.GOV.PL

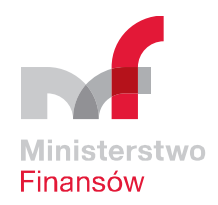

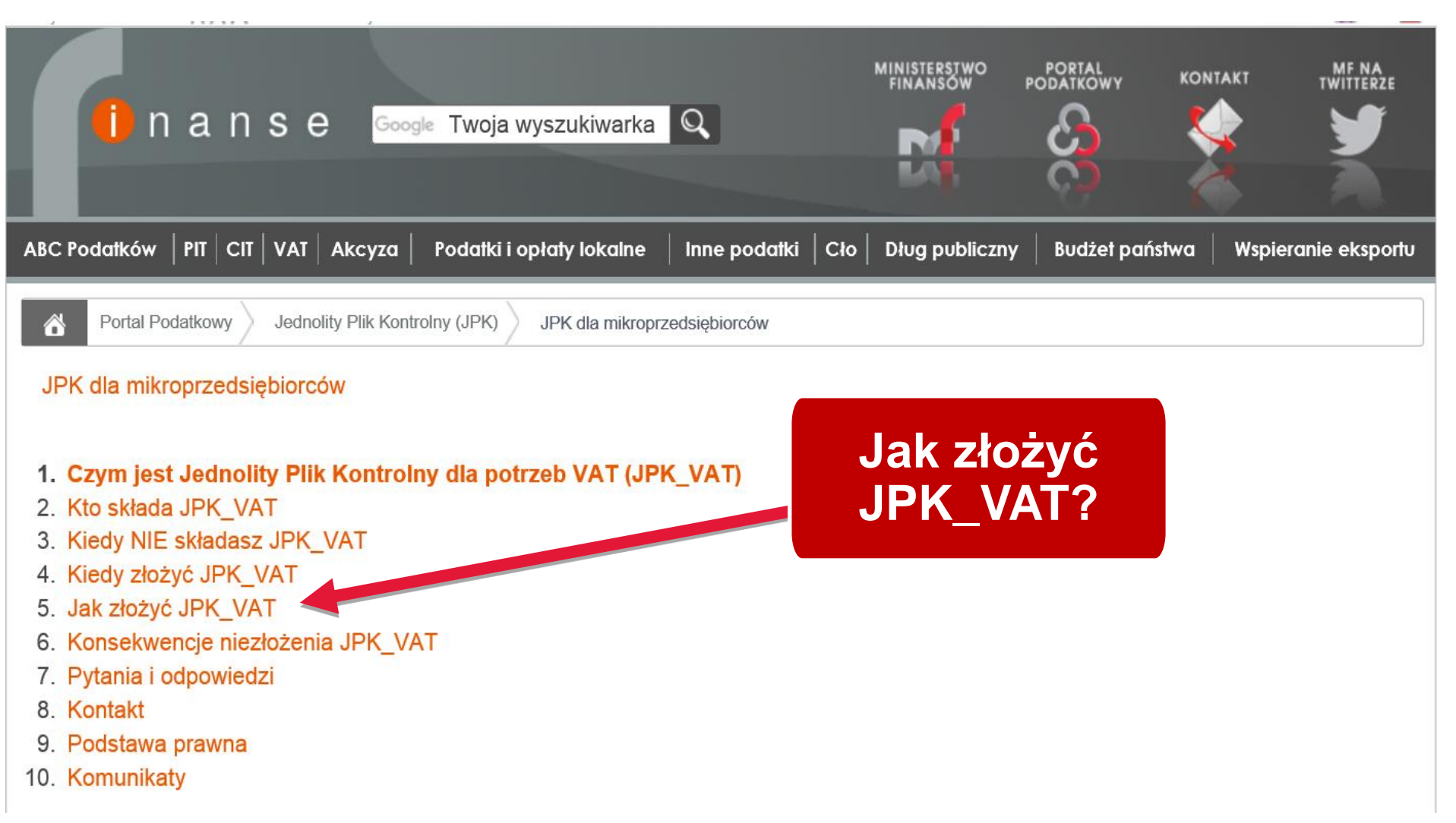

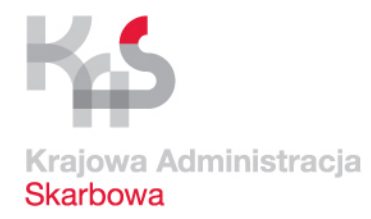

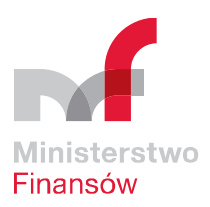

# JPK\_VAT KROK 5

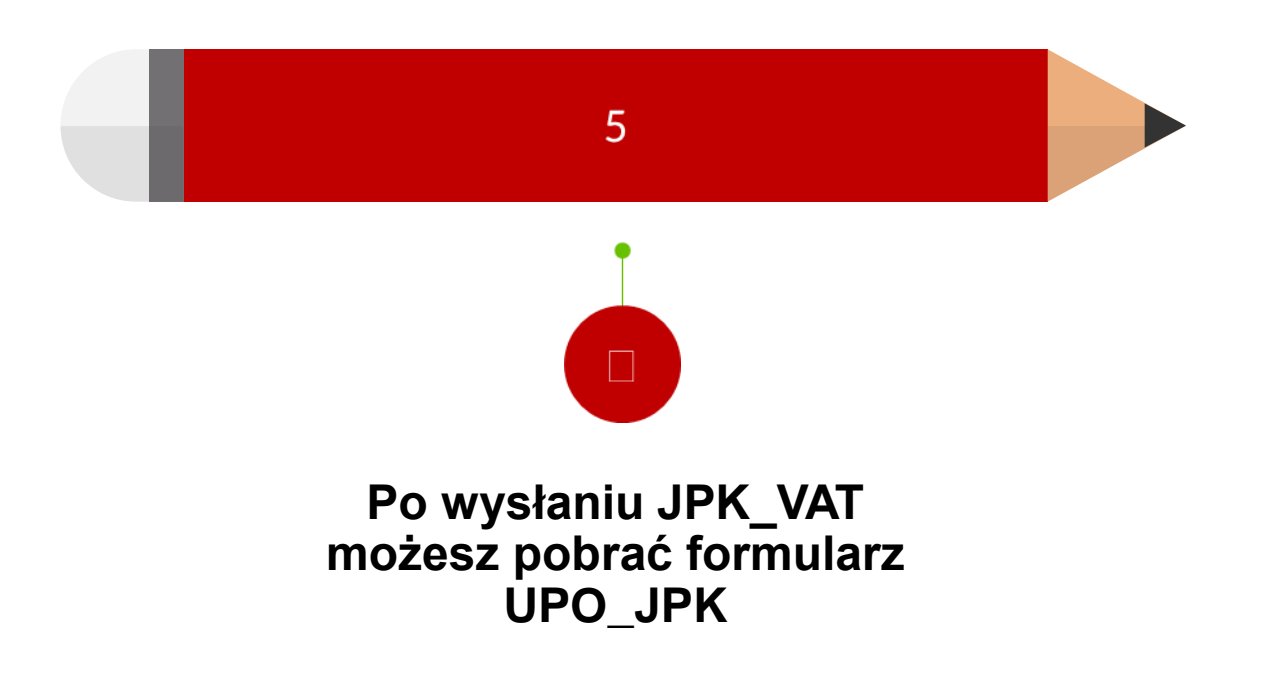

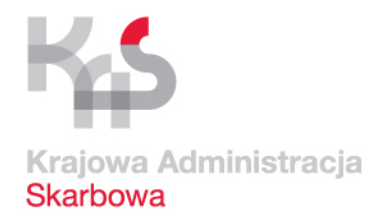

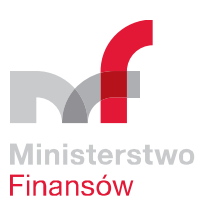

Po wysłaniu JPK\_VAT możesz pobrać formularz UPO\_JPK (Urzędowe Poświadczenie Odbioru dla JPK\_VAT)

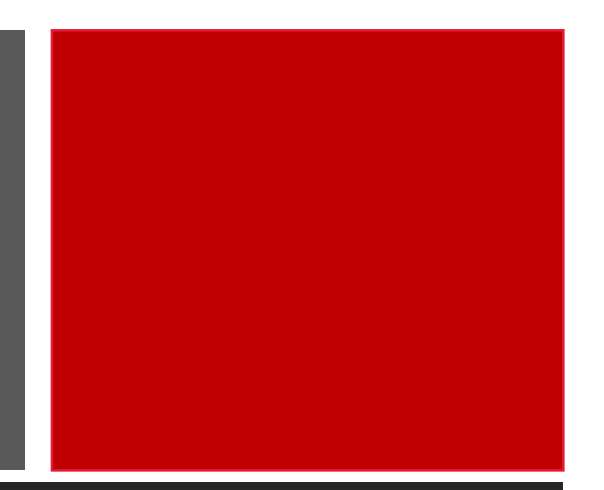

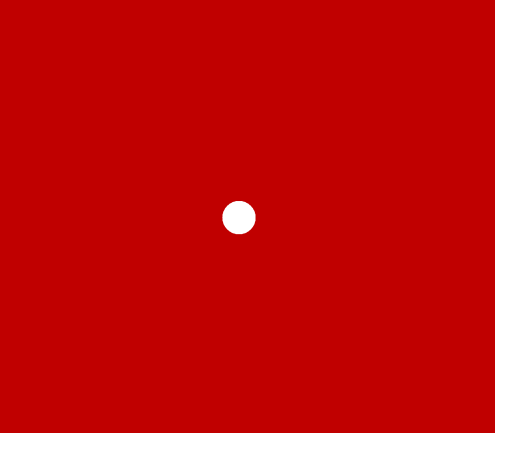

Dzięki niemu: 1.Potwierdzisz JPK\_VAT 2.Sprawdzisz status dokumentu 3.Pobierzez UPO dla dokumentu, o statusie "200"

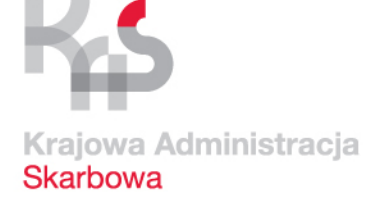

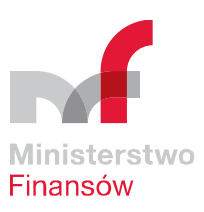

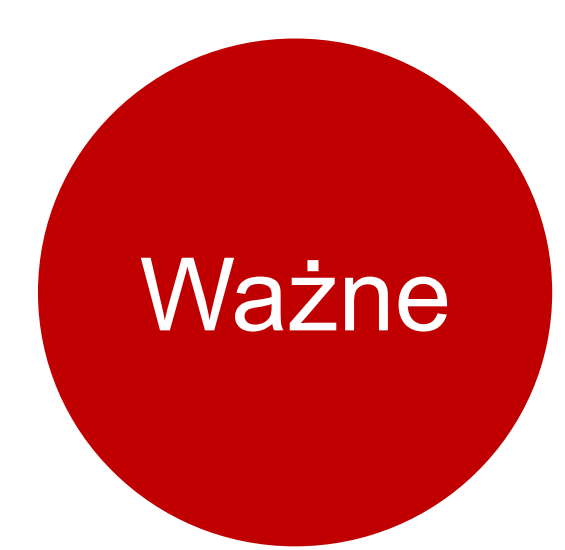

W ramach:

postępowania podatkowego, kontroli, czynności sprawdzających, czynności sprawdzających u kontrahenta podatnika prowadzącego działalność gospodarczą

organ podatkowy nie może żądać udostępnienia JPK\_VAT od podatników, którzy wysłali JPK\_VAT

Podstawa prawna: art. 45 § 2 ustawy o Krajowej Administracji Skarbowej

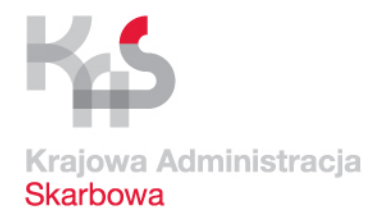

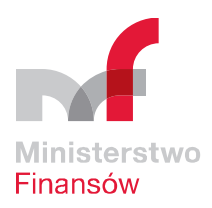

Pozostałe JPK mogą być przekazane za pomocą środków komunikacji elektronicznej lub na informatycznych nośnikach danych po uprzednim wezwaniu.

W wezwaniu organ określi jakich dowodów księgowych żąda, za jaki okres, w jakiej formie powinny być dostarczone.

Każdorazowo żądanie udostępnienia dokumentów ograniczone jest zakresem prowadzonego postępowania/czynności lub kontroli.

Termin do przedłożenia żądanych struktur JPK zgodnie z art. 189 § 2 ustawy Ordynacja podatkowa nie powinien być krótszy niż 3 dni od otrzymania wezwania przez podatnika.

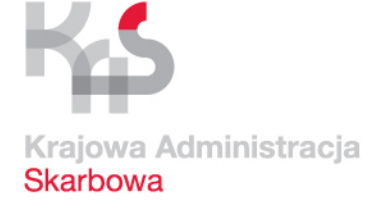

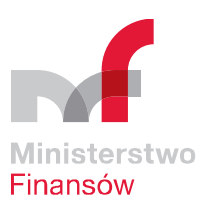

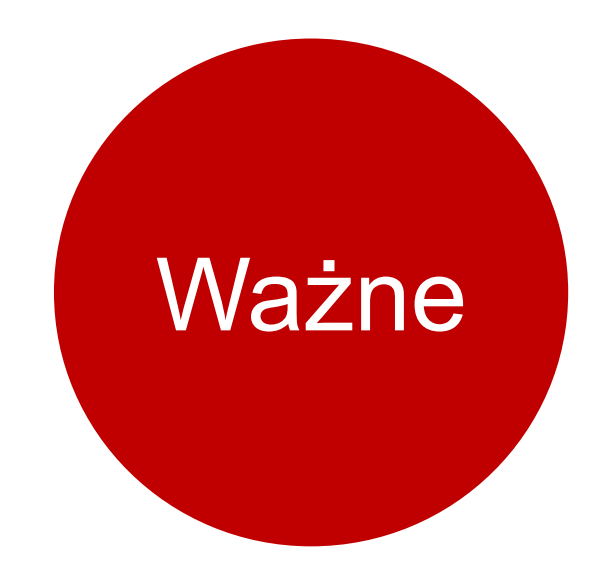

## W przypadku niezgodności w JPK\_VAT otrzymasz standardową <u>informację o wystąpieniu niezgodności</u>. Forma: SMS lub e-mail w zależności od udostępnionych danych

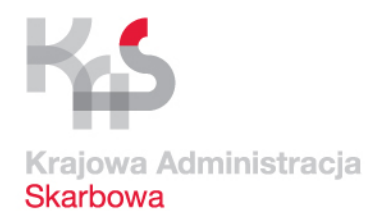

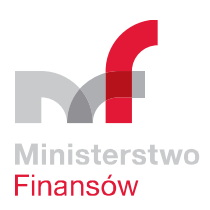

# Treść powiadomienia

<u>Podpis</u>: "Ministerstwo Finansów, Departament Poboru Podatków"
 <u>Zawartość</u>: prośba o sprawdzenie składanych plików JPK\_VAT i kontakt z właściwym US, aby wyjaśnić stwierdzone niezgodności i ewentualnie skorygować złożoną deklarację VAT lub plik JPK\_VAT.
 <u>Ważne</u>: NIE odpowiadaj na powiadomienia, są generowane automatycznie
 Powiadomienia <u>nie będą zawierać</u> wezwań do zapłaty podatku, a w treści nie będą umieszczane żadne odnośniki zewnętrzne (linki) ani załączniki w formie plików.

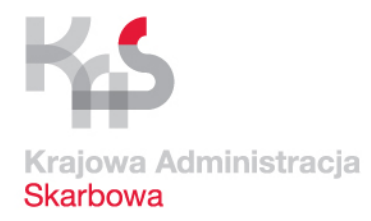

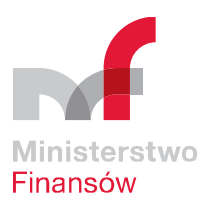

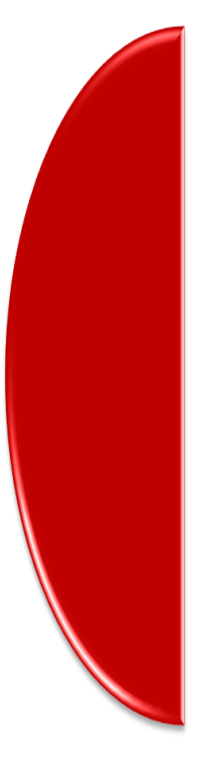

## SANKCJE

Za niezłożenie w terminie właściwemu organowi wymaganej informacji podatkowej grozi odpowiedzialność z art. 80 § 1 Kodeksu karno skarbowego, to jest kara do 120 stawek dziennych.

Minimalna stawka dzienna w 2017 r. wynosi od 66,66 zł do 26.664 zł

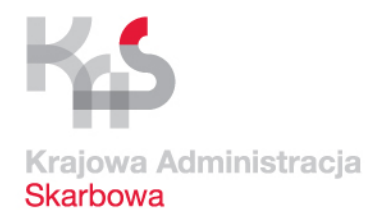

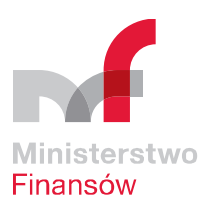

Oprócz obowiązku przekazywania miesięcznych plików JPK\_VAT organy podatkowe mogą w toku postępowania, kontroli czy czynności sprawdzających wezwać podatnika do dostarczenia kolejnych struktur JPK (w terminie nie krótszym niż 3 dni)

W przypadku stwierdzenia przez organ podatkowy bezzasadnej odmowy złożenia żądanych struktur JPK podatnik może zostać ukarany karą porządkową w wysokości do 2 800 zł

Podstawa prawna: art. 262 § 1 ustawy Ordynacja podatkowa

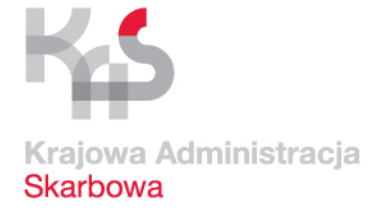

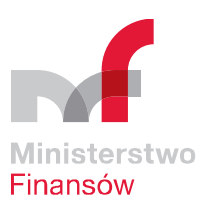

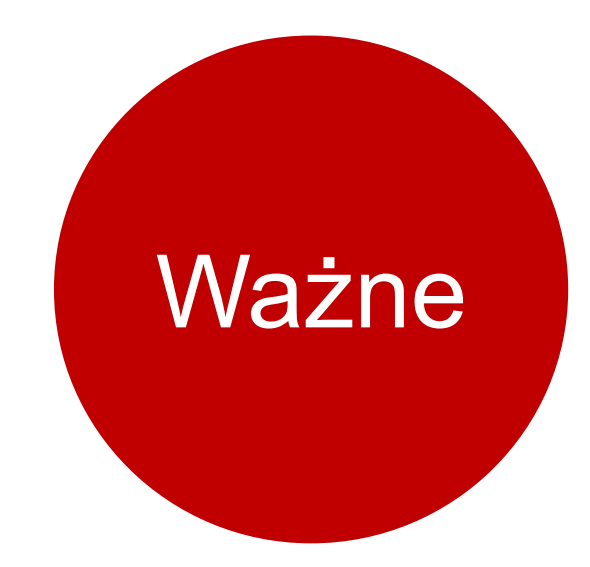

Masz możliwość zwrócenia się o odroczenie terminu złożenia JPK\_VAT.

Z umotywowanym wnioskiem powinieneś wystąpić przed upływem terminu złożenia JPK\_VAT do właściwego US

**INFORMACJE JPK\_VAT – UWAGI** 

### UWAGA

W styczniu 2018 r. na stronach Ministerstwa Finansów zostanie udostępniona do pobrania bezpłatna aplikacja, która umożliwi wystawianie i ewidencjonowanie faktur, a od lutego 2018 r. - generowanie i wysyłanie JPK\_VAT.

Ministerstwo Finansów Departament Poboru Podatków

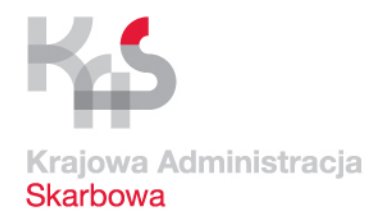

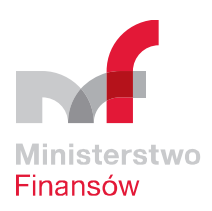

# JPK\_VAT MASZ PYTANIA?

Zadzwoń: 801 055 055 lub 22 330 03 30

Krajowa Informacja Skarbowa http://www.kis.gov.pl

Napisz: info.e-deklaracje@mf.gov.pl

Skontaktuj się z ekspertem JPK\_VAT w Twoim urzędzie:

Np. Izba Administracji Skarbowej Wrocław -> www.dolnoslaskie.kas.gov.pl •Wybieram Urząd Skarbowy •Wybieram Kontakt •Wybieram obsługa JPK\_VAT